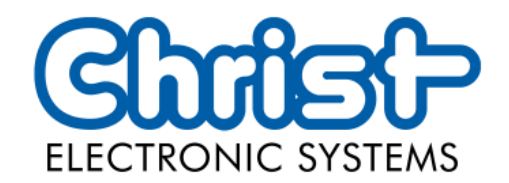

# Original Betriebsanleitung

# Serie Touch Industrial PC

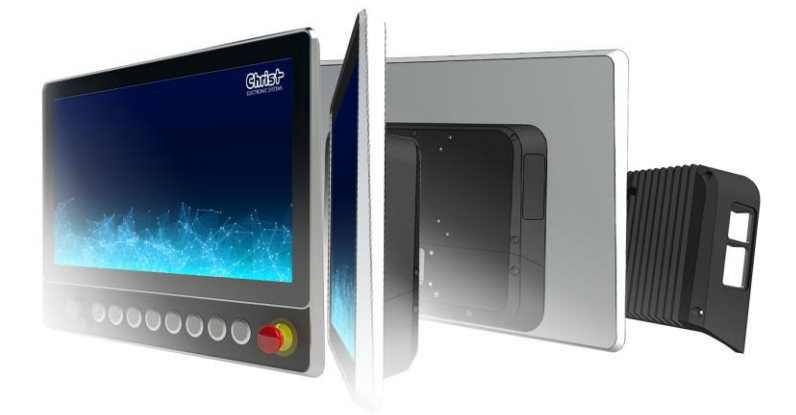

Christ Electronic Systems GmbH

Alpenstraße 34

87700 Memmingen

04/2023

www.christ-es.com

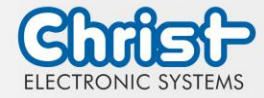

| 1 |     | Inform                  | ationen zum Dokument                      | 4  |
|---|-----|-------------------------|-------------------------------------------|----|
| 2 |     | Produk                  | tbeschreibung                             | 7  |
|   | 2.1 | System                  | übersicht                                 | 8  |
|   | 2.2 | Gehäu                   | usevariante VESA                          | 9  |
|   | 2.3 | Gehäu                   | sevariante VESA Automation                | 12 |
|   | 2.4 | Gehäu                   | usevariante Front Panel                   | 20 |
|   | 2.5 | Gehäu                   | vsevariante Open Frame                    | 22 |
| 3 |     | Hardw                   | arebeschreibung                           | 26 |
|   | 3.1 | Geräte                  | eschnittstellen                           | 26 |
|   | 3.2 | Erweite                 | erungen / Add-Ons                         | 32 |
|   |     | 3.2.1                   | USV (Unterbrechungsfreie Stromversorgung) | 32 |
|   |     | 3.2.2                   | Erweiterung Schnittstellen Hauptgerät     | 32 |
|   |     | 3.2.3                   | Erweiterung Schnittstellen Seitlich       | 33 |
| 4 |     | Montag                  | ge und Inbetriebnahme                     | 34 |
|   | 4.1 | Drehm                   | omente                                    | 34 |
|   | 4.2 | Anschl                  | uss Spannungsversorgung                   | 35 |
|   | 4.3 | Anschl                  | uss Erdung                                | 35 |
|   | 4.4 | Montag                  | ge VESA und VESA Automation               | 36 |
|   | 4.5 | Montag                  | ge Front Panel                            | 39 |
|   | 4.6 | Montag                  | ge Open Frame                             | 41 |
| 5 |     | Inbetrie                | ebnahme                                   | 43 |
|   | 5.1 | Außerg                  | gewöhnliche Situationen                   | 43 |
|   |     | 5.1.1                   | Undefinierter Zustand                     | 43 |
|   |     | 5.1.2                   | Träges Touch Verhalten                    | 43 |
| 6 |     | Zubehör und Ersatzteile |                                           | 45 |
|   | 6.1 | Netztei                 | il                                        | 45 |
|   | 6.2 | Standfo                 | սն                                        | 45 |
| 7 |     | Softwa                  | re                                        | 46 |
|   | 7.1 | BIOS                    | Grundeinstellungen                        | 46 |
|   |     | 7.1.1                   | Display Auflösung einstellen              | 47 |
|   |     | 7.1.2                   | COM Port einstellen                       | 48 |
|   |     | 7.1.3                   | Boot Priority einstellen                  | 49 |
|   | 7.2 | BIOS L                  | Jpdate                                    | 50 |

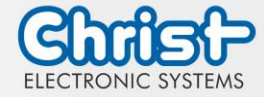

|    |      | 721       | Vorbereitung                | 50 |
|----|------|-----------|-----------------------------|----|
|    |      | 7 0 0     |                             | 50 |
|    | 7.0  |           |                             | 50 |
|    | 7.3  | OB2 CI    |                             | 52 |
|    |      | 7.3.1     | Aktivierung des OBS Client  | 52 |
|    |      | 7.3.2     | Funktionen des OBS Client   | 52 |
|    | 7.4  | Redo Bo   | ackup and Recovery          | 53 |
|    | 7.5  | Enhanc    | ed Write Filter EWF         | 53 |
| 8  |      | Instand   | haltung                     | 54 |
|    | 8.1  | Reinigu   | ng                          | 54 |
|    | 8.2  | Wartun    | g                           | 54 |
| 9  |      | Technis   | che Daten                   | 55 |
|    | 9.1  | Mechar    | nische Eigenschaften        | 55 |
|    | 9.2  | Elektrisc | he Eigenschaften            | 55 |
|    | 9.3  | Leistung  | gsaufnahme                  | 56 |
|    | 9.4  | Elektror  | nagnetische Verträglichkeit | 56 |
|    | 9.5  | Umwelt    | bedingungen                 | 57 |
|    | 9.6  | Temper    | aturtest                    | 57 |
|    | 9.7  | IP-Schut  | tzklasse                    | 57 |
|    | 9.8  | Display   | Eigenschaften               | 58 |
| 10 | )    | Normer    | n und Zulassungen           | 60 |
|    | 10.1 | CE-Ken    | nzeichnung                  | 60 |
|    | 10.2 | RoHS      |                             | 60 |
|    | 10.3 | Elektror  | nagnetische Verträglichkeit | 60 |
|    | 10.4 | Umwelt    | gerechte Entsorgung         | 60 |
| 11 |      | Technis   | cher Support                | 61 |
|    | 11.1 | Gerätes   | iegel                       | 61 |

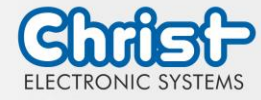

#### 1 Informationen zum Dokument

#### Zielgruppe

Dieses Dokument richtet sich nicht an Endkunden! Notwendige Sicherheitshinweise für den Endkunden müssen vom Maschinenbauer oder Systemanbieter weitergegeben und in der jeweiligen Landessprache übernommen werden.

#### Bestimmungsgemäßer Gebrauch

Die in dieser Dokumentation beschriebenen Geräte sind dafür bestimmt dem Benutzer das Steuern, Bedienen, Beobachten, Antreiben und Visualisieren von bestimmten Prozessen zu ermöglichen.

#### Technische Änderungen

Die Christ Electronic Systems GmbH behält sich vor, die in dieser Dokumentation enthaltenen Angaben, Ausführungen und technischen Daten ohne vorherige Ankündigung zu ändern.

#### Historie

Folgende Ausgaben der Gebrauchsanweisung wurden bereits veröffentlicht:

| Ausgabe | Bemerkung                                                                                                    |
|---------|----------------------------------------------------------------------------------------------------|
| 05/2021 | Erstausgabe                                                                                                    |
| 04/2022 | Vermeidung von Einbrennverhalten auf Displays<br>USV Pufferzeiten<br>Verbesserung: VESA 100 statt VESA 75 bei VESA Automation IP65<br>Integration der Größen 15" und 24"<br>Maße aktualisiert                                                                                                    |
| 02/2023 | Überarbeitung Informationen zum Dokument<br>Überarbeitung Gestaltung von Sicherheitshinweisen<br>Leistungsaufnahme aktualisiert<br>Gewichtsangaben aktualisiert<br>Strombelastbarkeit VESA Automation<br>Elektrische Eigenschaften angepasst<br>Komponenten VESA Automation angepasst<br>Integration der Größe 10.4"<br>Integration der Gehäusevariante Open Frame |

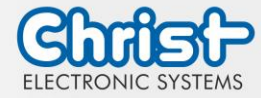

| 04/2023 | Kapitel 2.3 Gehäusevariante VESA Automation: Überarbeitung Kompo-<br>nenten Drucktaster, Not-Halt, RFID                                                  |
|---------|----------------------------------------------------------------------------------------------------|
|         | Kapitel 3.1 Geräteschnittstellen: Hinweis Signal- und Datenkabel aufge-<br>nommen                                                                        |
|         | Kapitel 3 Hardwarebeschreibung, Kapitel 7 Software, Kapitel 9 Techni-<br>sche Daten, Kapitel 10 Normen und Zulassungen: Einleitenden Satz ein-<br>gefügt |
|         | Kapitel 5.1 Außergewöhnliche Situationen: 5.1.2 Träges Touch Verhalten ergänzt                                                                           |
|         | Kapitel 2.6 Erweiterungen / Add-Ons: Verschoben, neue Kapitelnummer 3.2                                                                                  |
|         | Kapitel 4.1 Temperaturtests: Verschoben, neue Kapitelnummer 9.6                                                                                          |
|         | Kapitel 4.2 IP-Schutzklasse: Verschoben, neue Kapitelnummer 9.7                                                                                          |
|         | Kapitel 9.5 Umweltbedingungen: Umgebungstemperatur statt Betriebs-<br>temperatur                                                                         |
|         | Kapitel 9.6 Temperaturtest: Umgebungstemperatur statt Betriebstempera-<br>tur                                                                            |
|         |                                                                                                    |

Tabelle 1: Historie

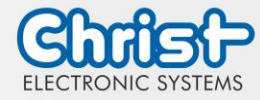

#### Gestaltung von Sicherheitshinweisen

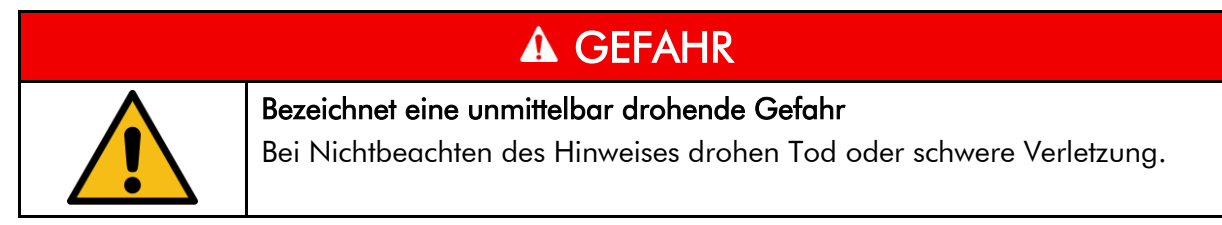

| <b>Bezeichnet eine gefährliche Situation</b><br>Bei Nichtbeachten des Hinweises drohen schwere Verletzungen. |
|----------------------------------------------------------------------------------------------------|

|  | <b>Bezeichnet eine mögliche gefährliche Situation</b><br>Bei Nichtbeachten des Hinweises können Verletzungen eintreten. |  |  |  |
|--|----------------------------------------------------------------------------------------------------|--|--|--|

| ACHTUNG |                                                                                                 |  |  |
|---------|-------------------------------------------------------------------------------------------------|--|--|
|         | Bezeichnet nützliche Informationen                                                              |  |  |
|         | Wichtige Angaben zur Vermeidung von Fehlfunktionen bei denen Sach-<br>schäden entstehen können. |  |  |

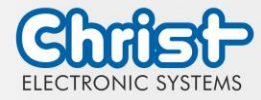

#### 2 Produktbeschreibung

Jede Branche hat ihre eigenen Anforderungen an die Maschinen- und Anlagenbedienung. Um allen gerecht zu werden gibt es verschiedene Gehäusevarianten mit branchenspezifischen Eigenschaften.

Alle Touch Panel sind standardmäßig in verschiedenen Zollgrößen mit Multitouch Technologie ausgerüstet. So ist Gestensteuerung, wie sie bei Tablets oder Smart Phones genutzt wird, kein Problem. Die Maschinenbedienung wird dadurch besonders nutzerfreundlich.

Auch hinsichtlich Betriebssystemen bietet Christ größtmögliche Flexibilität mit Windows 10 oder Linux Distributionen. Der durchdachte Geräteaufbau ermöglicht den Einsatz in großen Temperaturbereichen komplett ohne Lüfter. Dies ermöglicht einen vielfältigen Einsatz ganz ohne Wartungsaufwand.

Industrial PCs sind mit ihrem robusten Gehäuseaufbau ideal für den Einsatz in anspruchsvollen industriellen Umgebungen geeignet. Durch optimale Touch Konfiguration ist eine reibungslose Bedienung auch mit Handschuhen möglich. Sogar bei Rückständen auf dem Display wie z.B. Feuchtigkeit, Schmutz oder Ölen kann das Touch Panel fehlerfrei bedient werden. Der eloxierte Frontrahmen schützt das Panel vor mechanischen Einflüssen.

Die Erweiterung der Schutzklasse ist besonders einfach durch den Einsatz einer Rückdeckelerweiterung möglich. So wird die Schutzklasse IP65 erreicht. Die Industrial PCs können sowohl an Tragarmen montiert, als auch in Gehäuseausschnitte eingebaut werden.

Die Hygienevariante der Touch Panel besitzt ein Gehäuse aus Edelstahl und ist komplett IP69 geschützt. Sie ist besonders für den Einsatz in hygienisch anspruchsvollen Umgebungen wie der Pharma- oder Lebensmittelindustrie geeignet. Mit Hilfe eines angepassten Touches ist auch hier die Handschuhbedienung möglich.

Ein weiterer Aspekt ist die Skalierbarkeit der Leistung. Hier werden verschiedene Ausbaustufen unterschieden: Monitor, Distance Monitor (für den Einsatz über große Distanzen), Web Panel und besonders leistungsstarke Panel PCs mit Intel® Celeron® oder Core™ i3, i5, oder i7 Prozessoren.

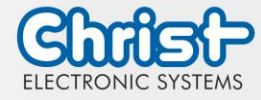

#### 2.1 Systemübersicht

#### Argon

| CPU            | Intel® Celeron™ N3350 1.1 GHz                                                                                                    |
|----------------|----------------------------------------------------------------------------------------------------|
| Graphic        | Intel® HD Graphics 500 200 Hz                                                                                                    |
| Memory         | 1 x DDR3 Slot, max. 8 GB                                                                                                    |
| BIOS           | AMI Optio 5 BIOS                                                                                                    |
| Schnittstellen | 2 x USB 3.0 Port (Type A)<br>2 x 1 GBit Ethernet (RJ45)<br>1 x RS-232 / RS-422 / RS-485 (Bios Einstellung) (RJ50)<br>1 x Display Port 1.0 |

#### Tabelle 2: Systemübersicht Argon

#### Titanium

| CPU            | Intel® Cele-<br>ron™ 3965U<br>2.2 GHz                                                                                                    | Intel®<br>Core™ i3-<br>7100U 2.4<br>GHz | Intel®<br>Core™ i5-<br>7300U 2.6<br>GHz | Intel®<br>Core™ i7-<br>7600U 2.8<br>GHz |
|----------------|----------------------------------------------------------------------------------------------------|-----------------------------------------|-----------------------------------------|-----------------------------------------|
| Graphic        | Intel® HD<br>Graphics<br>610                                                                                                    | Intel® HD Graphics 620                  |                                         |                                         |
| Memory         | 2 x DDR4 slot, in summary max. 32 GB                                                                                                    |                                         |                                         |                                         |
| BIOS           | AMI Optio 5 BIOS                                                                                                    |                                         |                                         |                                         |
| Schnittstellen | 4 x USB: 2 x USB 2.0 Port (Type A); 2 x USB 3.0 Port (Type A)<br>2 x 1 GBit Ethernet (RJ45)<br>1 x RS-232 / RS-422 / RS-485 (Bios Einstellung) (Sub-D)<br>1 x Directory Bact 1 1 |                                         |                                         |                                         |
|                | i x Display Po                                                                                                    | 11 1.1                                  |                                         |                                         |

Tabelle 3: Systemübersicht Titanium

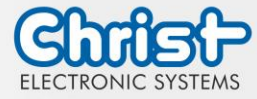

#### 2.2 Gehäusevariante VESA

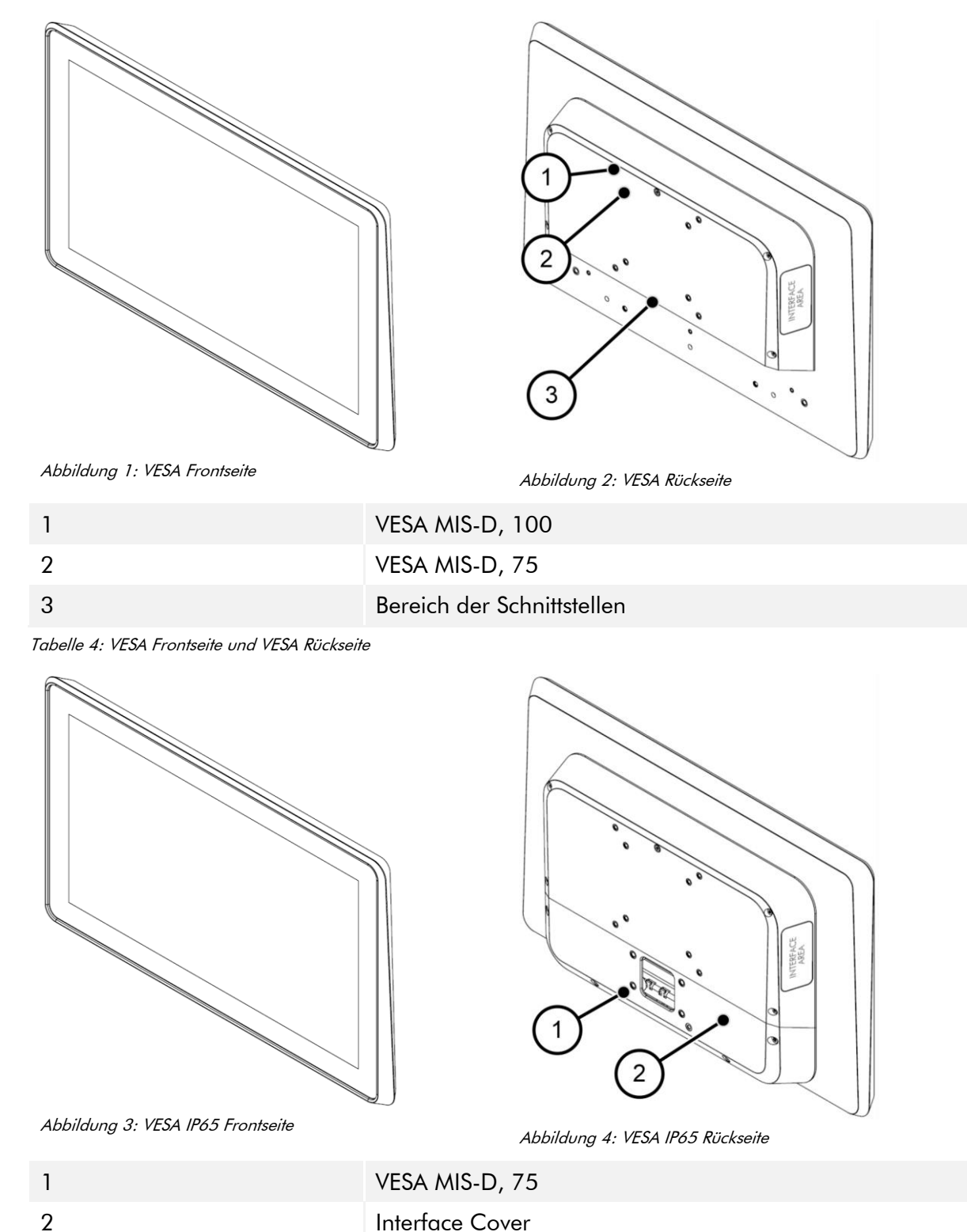

Tabelle 5: VESA IP65 Frontseite und VESA IP65 Rückseite

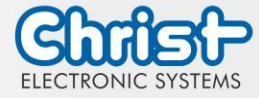

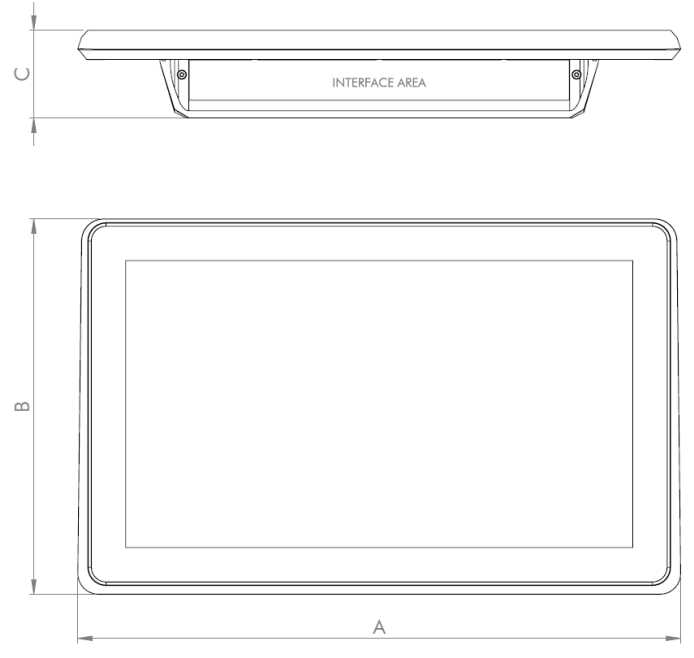

Abbildung 5: Dimensionen VESA

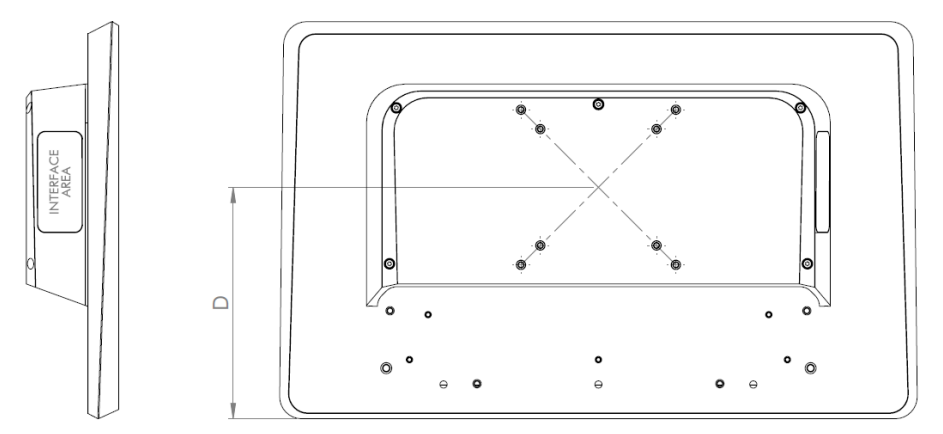

Abbildung 6: Dimensionen VESA Rückseite

Dimensionen sind in Millimeter angegeben.

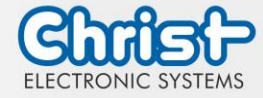

| Größe | Α   | В   | С  | D   |
|-------|-----|-----|----|-----|
| 7"    | 211 | 144 | 55 | 75  |
| 10.1" | 276 | 190 | 58 | 105 |
| 10.4" | 274 | 215 | 58 | 130 |
| 12.1" | 325 | 222 | 58 | 137 |
| 13.3" | 357 | 224 | 58 | 148 |
| 15"   | 369 | 288 | 58 | 149 |
| 15.6" | 412 | 256 | 58 | 149 |
| 18.5" | 477 | 293 | 61 | 149 |
| 21.5" | 548 | 334 | 61 | 149 |
| 24"   | 604 | 367 | 61 | 149 |

Tabelle 6: Dimensionen VESA

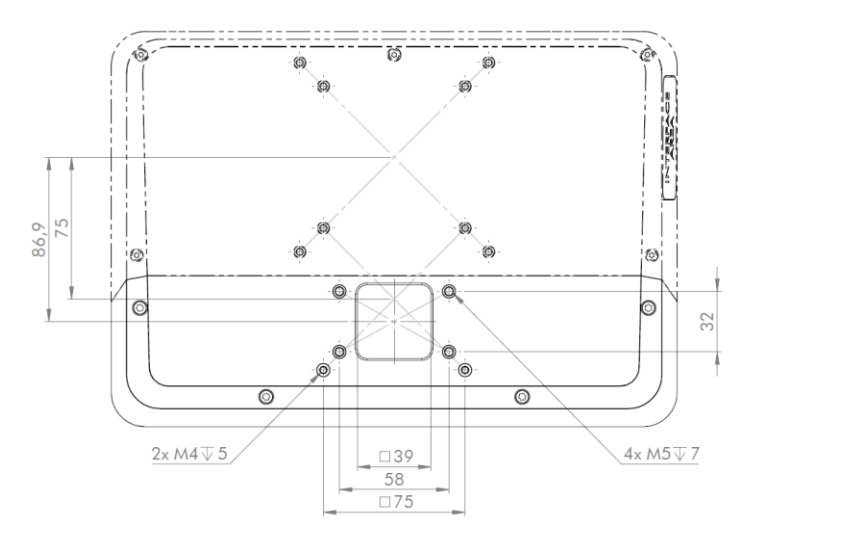

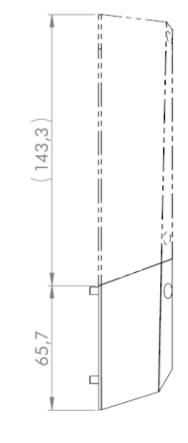

Abbildung 7: VESA IP65 Cover

Die Abdeckung für einen IP65 Schutz ist für die Größen 13.3 bis 24 verfügbar.

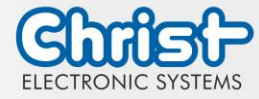

#### 2.3 Gehäusevariante VESA Automation

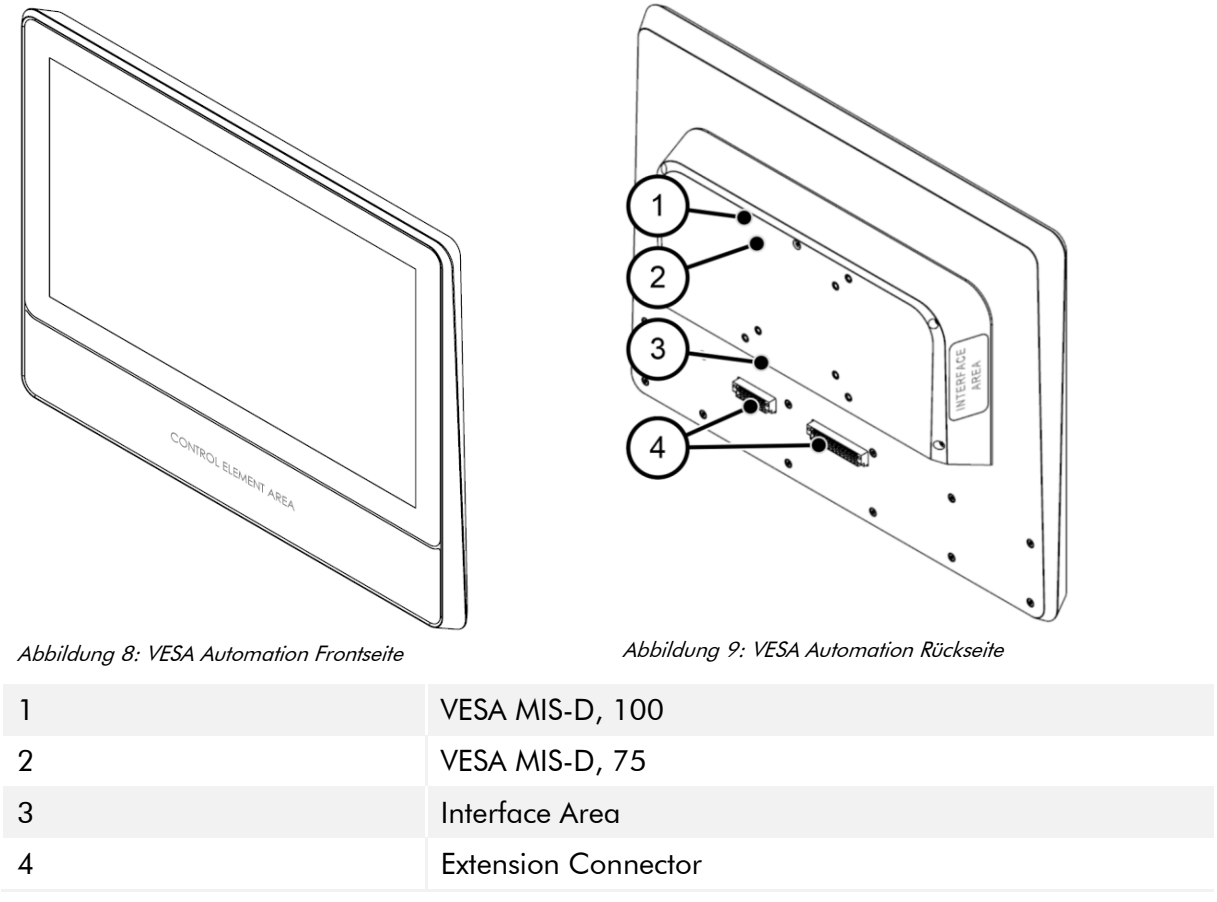

Tabelle 7: VESA Automation Frontseite und VESA Automation Rückseite

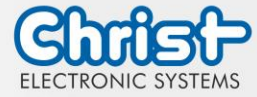

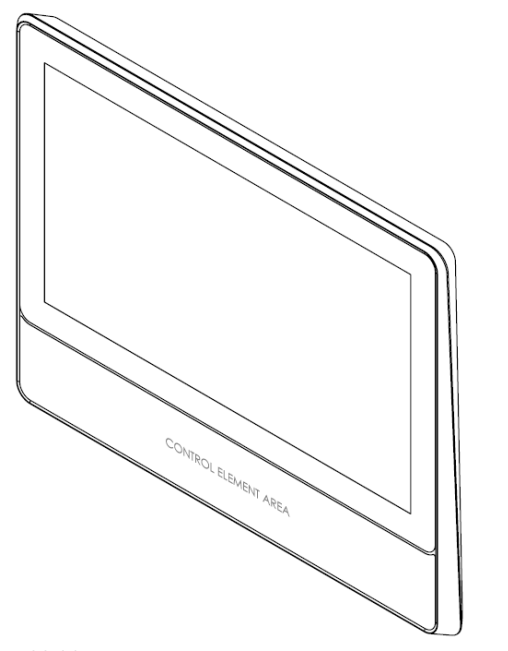

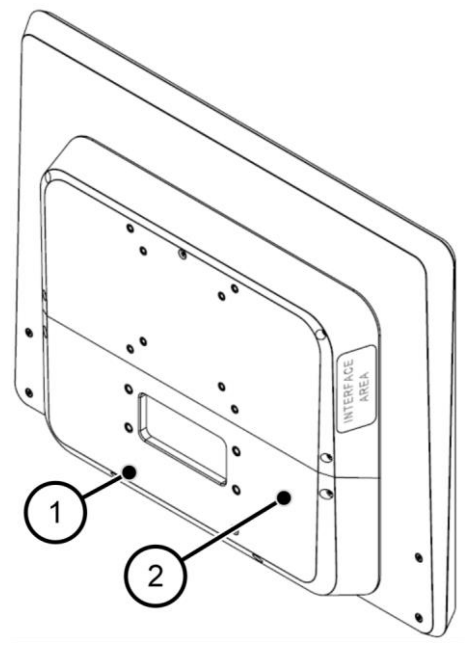

Abbildung 10: VESA Automation IP65 Frontseite

Abbildung 11: VESA Automation IP65 Rückseite

| 1 | VESA MIS-D, 100 |
|---|-----------------|
| 2 | Interface Cover |

Tabelle 8: VESA Automation IP65 Frontseite und VESA Automation IP65 Rückseite

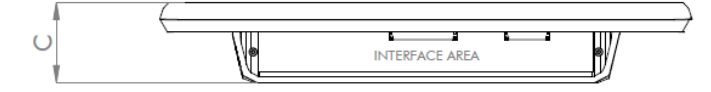

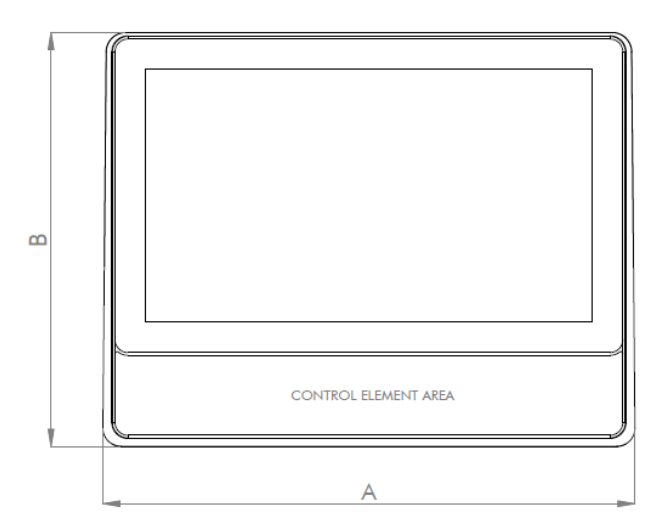

Abbildung 12: Dimensionen VESA Automation

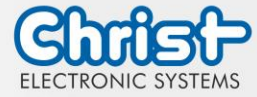

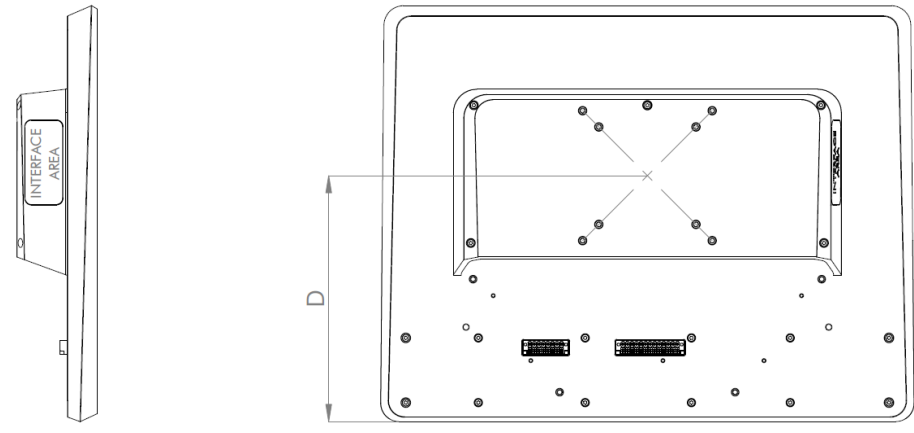

Abbildung 13: Dimensionen VESA Automation Rückseite

Dimensionen sind in Millimeter angegeben.

| Größe | А   | В   | С  | D   |
|-------|-----|-----|----|-----|
| 13.3" | 357 | 288 | 62 | 189 |
| 15.6" | 412 | 320 | 62 | 189 |
| 18.5" | 477 | 357 | 62 | 189 |
| 21.5" | 548 | 398 | 62 | 189 |
| 24"   | 604 | 431 | 62 | 189 |

Tabelle 9: Dimensionen VESA Automation

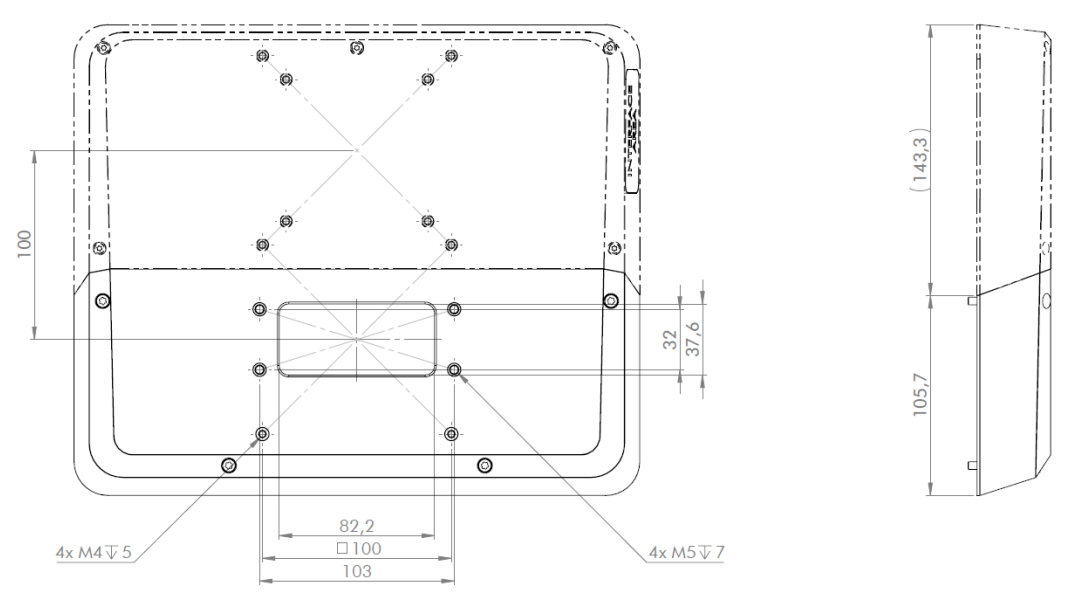

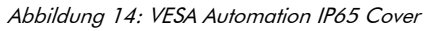

Die Abdeckung für einen IP65 Schutz ist für die Größen 13.3 bis 24 verfügbar.

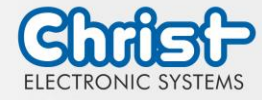

#### Drucktaster

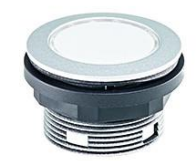

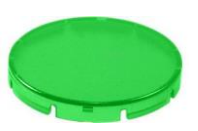

| Baureihe             | SHORTRON® Zwischenbau                                                 |
|----------------------|-----------------------------------------------------------------------|
| Schutzart            | IP65                                                                  |
| Hub                  | 2,3 mm                                                                |
| Beleuchtung          | Ja, weiße LED                                                         |
| Beschriftung         | Ja <sup>1</sup>                                                       |
| Frontrahmen          | Silberfarben                                                          |
| Betriebstemp.        | -25 °C 70 °C                                                          |
| Kontaktele-<br>mente | max. 2 x Ö / 2 x S / 1 x Ö + 1 x S                                    |
| Tasterkappen         | Transparent: Blau, Gelb, Grün, Klar, Rot, Weiß<br>Blickdicht: Schwarz |

#### Schlüsseltaster

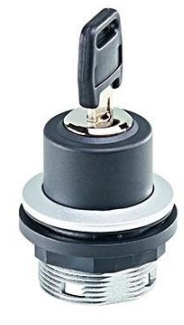

| Baureihe             | SHORTRON® Zwischenbau              |
|----------------------|------------------------------------|
| Schutzart            | IP65                               |
| Schaltfunktion       | Rastfunktion                       |
| Beleuchtung          | Nein                               |
| Beschriftung         | Nein                               |
| Frontrahmen          | Silberfarben                       |
| Betriebstemp.        | -25 °C 70 °C                       |
| Kontaktele-<br>mente | max. 2 x Ö / 2 x S / 1 x Ö + 1 x S |

#### Wahltaster

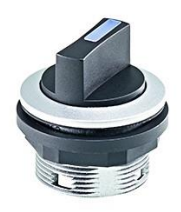

| Baureihe             | SHORTRON® Zwischenbau              |
|----------------------|------------------------------------|
| Schutzart            | IP65                               |
| Schaltfunktion       | Rastfunktion/Tastfunktion          |
| Beleuchtung          | Ja, weiße LED                      |
| Beschriftung         | Nein                               |
| Frontrahmen          | Silberfarben                       |
| Betriebstemp.        | -25 °C 70 °C                       |
| Kontaktele-<br>mente | max. 2 x Ö / 2 x S / 1 x Ö + 1 x S |

<sup>&</sup>lt;sup>1</sup> Mögliche Bezeichnungsschilder werden von Ihrem Ansprechpartner bereitgestellt

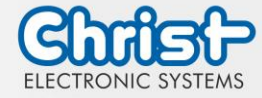

#### Not-Halt

| 6     |   |
|-------|---|
| Samia | / |
|       | ٢ |
|       | - |

| Baureihe                    | SHORTRON® Zwischenbau    |
|-----------------------------|--------------------------|
| Тур                         | FRVKZ                    |
| Schutzart                   | IP65                     |
| Hub                         | 2,3 mm                   |
| Beleuchtung                 | Nein                     |
| Beschriftung                | Nein                     |
| Frontrahmen                 | gelb                     |
| Betriebstemp.               | -25°C 70°C               |
| Kontaktele-<br>mente        | 2 x Ö + 1 x S            |
| Schaltstel-<br>lungsanzeige | Ja                       |
| Entriegelung                | Rechts- und Linksdrehung |
| Überlistsicher              | Ja                       |
|                             |                          |

USB

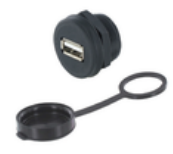

| Schutzart     | IP65       |
|---------------|------------|
| USB           | USB 2.0    |
| Beleuchtung   | Nein       |
| Beschriftung  | Nein       |
| Frontrahmen   | Schwarz    |
| Betriebstemp. | -25°C 80°C |

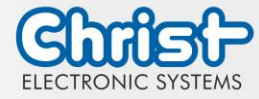

#### RFID

| Hersteller         | ELATEC GmbH                                                                                                    |
|--------------------|----------------------------------------------------------------------------------------------------|
| Тур                | TWN4 MULTITECH NANO M                                                                                                    |
| Schutzart          | IP65                                                                                                    |
| Frequenzen         | 125 kHz / 13,56 MHz                                                                                                    |
| Betriebs-<br>temp. | -25°C 80°C                                                                                                    |
| Transpon-<br>der   | <ul> <li>125 KHz: AWID, Cardax<sup>1</sup>, CASI-RUSCO, Deister<sup>1</sup>, EM4100, 4102, 4200<sup>2</sup>,<br/>EM4050, 4150, 4450, 4550, EM4305<sup>3</sup>, FDX-B<sup>4</sup>, EM4105<sup>4</sup>, UltraProx<sup>4</sup>, HITAG<br/>1<sup>5</sup>, HITAG 2<sup>5</sup>, HITAG S<sup>5</sup>, ICT<sup>6</sup>, IDTECK, Isonas, Keri, Miro, Nedap<sup>1</sup>, PAC<sup>6</sup>, Py-<br/>ramid, Q5, T5557, T5567, T5577, TIRIS/HDX<sup>4</sup>, TITAN (EM4050), UNIQUE,<br/>ZODIAC</li> <li>13,56 MHz / ISO14443A: LEGIC Advant<sup>7</sup>, MIFARE Classic EV1<sup>8</sup>, MIFARE<br/>Classic, MIFARE Mini, MIFARE DESFire EV1, MIFARE DESFire EV2<sup>9</sup>, MIFARE<br/>DESFire Light<sup>6</sup>, MIFARE Plus S, X, MIFARE Pro X<sup>10</sup>, MIFARE Smart MX<sup>10</sup>, MIFARE<br/>Ultralight, MIFARE Ultralight C, MIFARE Ultralight EV1<sup>8</sup>, NTAG2xx,<br/>SLE44R35<sup>10</sup>, SLE66Rxx (my-d move)<sup>10</sup>, Topaz</li> <li>13,56 MHz / ISO18092 ECMA-340: NFC Forum Tag 1-5, NFC Peer-to-Peer,<br/>Sony FeliCa<sup>11</sup>, NFC Active and passive communication mode</li> <li>13,56 MHz / ISO14443B: Calypso<sup>10</sup>, Calypso Innovatron protocol<sup>10</sup>,<br/>CEPAS<sup>10</sup>, HID iCLASS<sup>7</sup>, Moneo<sup>10</sup>, Pico Pass<sup>12</sup>, SRI4K, SRIX4K, SRI512, SRT512</li> <li>13,56 MHz / ISO15693: EM4x33<sup>10</sup>, EM4x35<sup>10</sup>, HID iCLASS<sup>7</sup>, HID iCLASS<br/>SE/SR<sup>7</sup>, ICODE SLI, LEGIC Advant<sup>7</sup>, M24LR16/64, MB89R118/119, SRF55Vxx<br/>(my-d vicinity)<sup>10</sup>, Tag-it, PicoPass<sup>12</sup></li> </ul> |

| Hersteller | ELATEC GmbH                    |
|------------|--------------------------------|
| Тур        | TWN4 MULTITECH NANO LEGIC 42 M |
| Schutzart  | IP65                           |

- <sup>1</sup> nur Hashwert
- <sup>2</sup> nur Emulation von 4100, 4102
- <sup>3</sup> ab FW V4.05
- <sup>₄</sup> nur 134,2 kHz
- <sup>5</sup> ohne Verschlüsselung
- <sup>6</sup> auf Anfrage
- <sup>7</sup> nur UID
- <sup>8</sup> lesen/schreiben erweiterte Sicherheitsmerkmale auf Anfrage
- <sup>9</sup> EV2/EV3 unterstützt als Teil der EV1 Abwärtskompatibilität
- <sup>10</sup> lesen/schreiben im direkten Chip-Befehlsmodus
- <sup>11</sup> UID + lesen/schreiben öffentlicher Bereich
- <sup>12</sup> nur UID, lesen/schreiben auf Anfrage

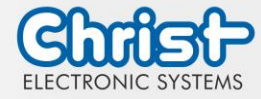

| Frequenzen         | 125 kHz / 13,56 MHz                                                                                                    |
|--------------------|----------------------------------------------------------------------------------------------------|
| Betriebs-<br>temp. | -25°C 80°C                                                                                                    |
| Transpon-<br>der   | <ul> <li>125 KHz: AWID, Cardax<sup>1</sup>, CASI-RUSCO, Deister<sup>1</sup>, EM4100, EM4102, EM4200<sup>2</sup>, EM4050, EM4150, EM4450, EM4550, EM4305, HITAG 1<sup>3</sup>, HITAG 2<sup>3</sup>, HITAG S<sup>3</sup>, ICT<sup>4</sup>, IDTECK, ISONAS, Keri, Miro, Nedap<sup>1</sup>, Pyramid, Q5, T5557, T5567, T5577, TITAN (EM4050), UNIQUE, ZODIAC</li> <li>13,56 MHz / ISO14443A: LEGIC Advant, MIFARE Classic EV1<sup>5</sup>, MIFARE Classic, MIFARE Mini, MIFARE DESFire EV1, MIFARE DESFire EV2<sup>6</sup>, MIFARE DES-Fire EV3<sup>6</sup>, MIFARE DESFire Light<sup>4</sup>, MIFARE Plus S/X, MIFARE Smart MX<sup>7</sup>, MIFARE Ultralight, MIFARE Ultralight C, MIFARE Ultralight EV1<sup>5</sup>, NTAG2xx, SLE44R35<sup>7</sup>, SLE66Rxx (my-d move)<sup>7</sup>, HID iCLASS DESFire<sup>8</sup>, HID iCLASS MIFARE Classic<sup>8</sup>, HID iCLASS SEOS<sup>8</sup></li> <li>13,56 MHz / ISO14443B: Calypso<sup>7</sup>, CEPAS<sup>7</sup>, HID iCLASS<sup>8</sup>, Pico Pass<sup>8</sup></li> <li>13,56 MHz / ISO15693: EM4x33<sup>7</sup>, EM4x35<sup>7</sup>, HID iCLASS<sup>8</sup>, HID iCLASS SE/SR/Elite<sup>8</sup>, ICODE SLI, LEGIC Advant, M24LR16/64, SRF55Vxx (my-d vicinity)<sup>7</sup>, Tag-it, PicoPass<sup>8</sup></li> <li>LEGIC Prime: LEGIC Prime</li> </ul> |

#### Profinet

Die GSD Datei zur Projektierung wird von Christ bereitgestellt. Diese beschreibt das Eingangs-Ausgangs-Abbild des Christ Gerätes und muss in die Projektierungssoftware eingebettet werden. Das Eingangs-Ausgangs-Abbild bzw. die Variablen können dann im Steuerungsprogramm verwendet werden.

Die IP Adresse wird dem IO-Device (im Christ Gerät verbautes Profinet-Modul) vom PROFINET-IO-Controller (SPS-Steuerung des Kunden) zugewiesen.

Im Auslieferungszustand ist der Stationsname des IO-Device nicht gesetzt. Dieser muss nach Profinet Spezifikation von dem IO-Controller vergeben werden, damit eine Kommunikation stattfinden kann.

Für mehr Informationen zu Profinet besuchen Sie die Homepage <u>https://www.profibus.com/</u>.

<sup>&</sup>lt;sup>1</sup> nur Hashwert

<sup>&</sup>lt;sup>2</sup> nur Emulation von 4100, 4102

<sup>&</sup>lt;sup>3</sup> ohne Verschlüsselung

<sup>&</sup>lt;sup>4</sup> auf Anfrage

<sup>&</sup>lt;sup>5</sup> lesen/schreiben erweiterte Sicherheitsmerkmale auf Anfrage

<sup>&</sup>lt;sup>6</sup> als Teil der EV1-Abwärtskompatibilität unterstützt

<sup>&</sup>lt;sup>7</sup> lesen/schreiben im direkten Chip-Befehlsmodus

<sup>&</sup>lt;sup>8</sup> nur UID

<sup>&</sup>lt;sup>9</sup> NFC Forum Tag 1 nicht unterstützt

<sup>&</sup>lt;sup>10</sup> UID + lesen/schreiben öffentlicher Bereich

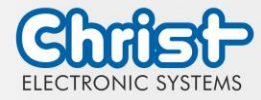

#### EtherCAT

Die XML Datei zur Projektierung wird von Christ bereitgestellt. Diese beschreibt das Eingangs-Ausgangs-Abbild des Christ Gerätes und muss in die Projektierungssoftware eingebettet werden. Das Eingangs-Ausgangs-Abbild bzw. die Variablen können dann im Steuerungsprogramm verwendet werden.

Für mehr Informationen zu EtherCAT besuchen Sie die Homepage https://www.ethercat.org/.

#### EtherNet/IP

Standardmäßig wird die Ethernet/IP Adresse über DHCP zugewiesen. Hierfür muss ein DHCP Server im Netz vorhanden sein.

Um die IP Adresse manuell vergeben zu können, gibt es beispielsweise das Tool BootP das einen DHCP Server simuliert.

Alternativ gibt es die Option eine feste IP Adresse von Christ vergeben zu lassen.

Die EDS Datei zur Projektierung wird von Christ bereitgestellt. Diese beschreibt das Eingangs-Ausgangs-Abbild des Christ Gerätes und muss in die Projektierungssoftware eingebettet werden. Das Eingangs-Ausgangs-Abbild bzw. die Variablen können dann im Steuerungsprogramm verwendet werden.

Für mehr Informationen zu EtherNet/IP besuchen Sie die Homepage https://www.odva.org/.

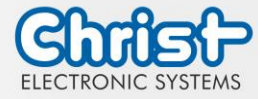

#### 2.4 Gehäusevariante Front Panel

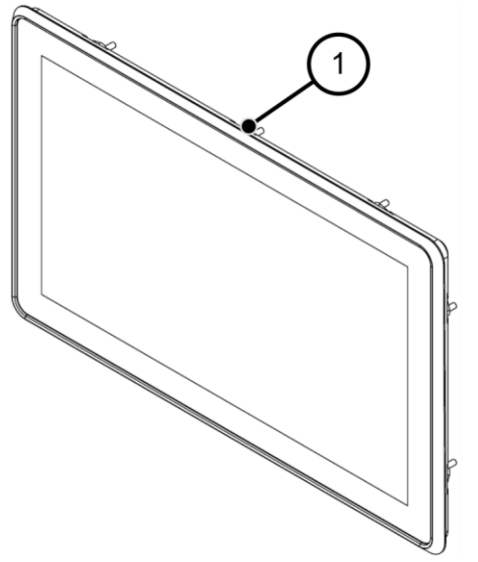

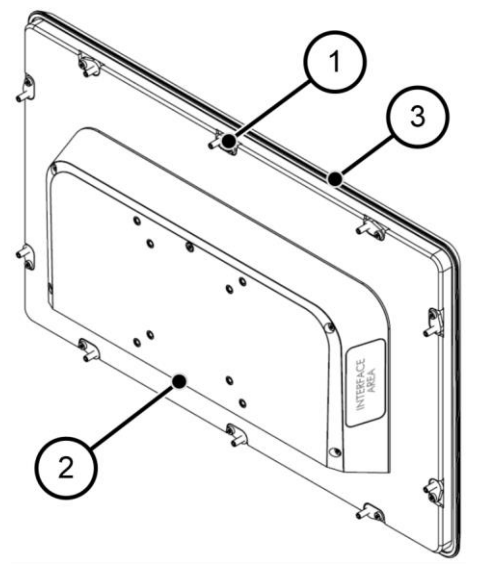

Abbildung 15: Front Panel Frontseite

Abbildung 16: Front Panel Rückseite

| 1 | Befestigungsklemme |
|---|--------------------|
| 2 | Interface Area     |
| 3 | Dichtung           |

Tabelle 10: Front Panel Frontseite und Front Panel Rückseite

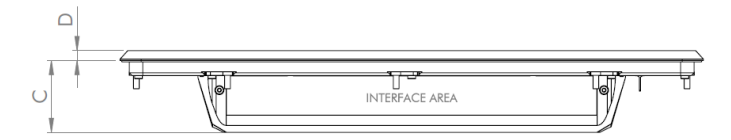

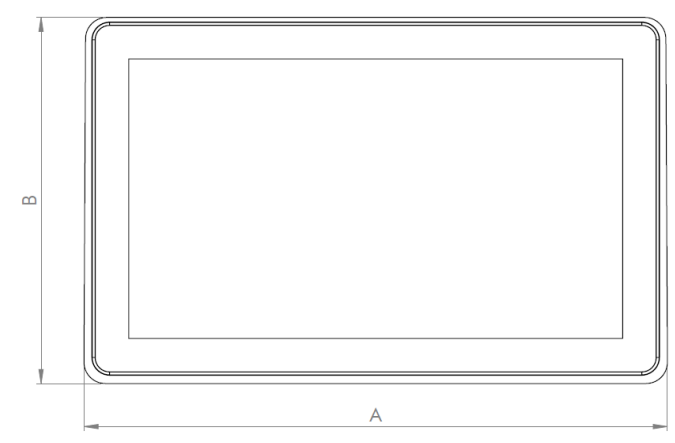

Abbildung 17: Dimensionen Front Panel

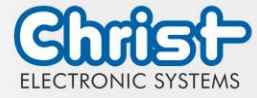

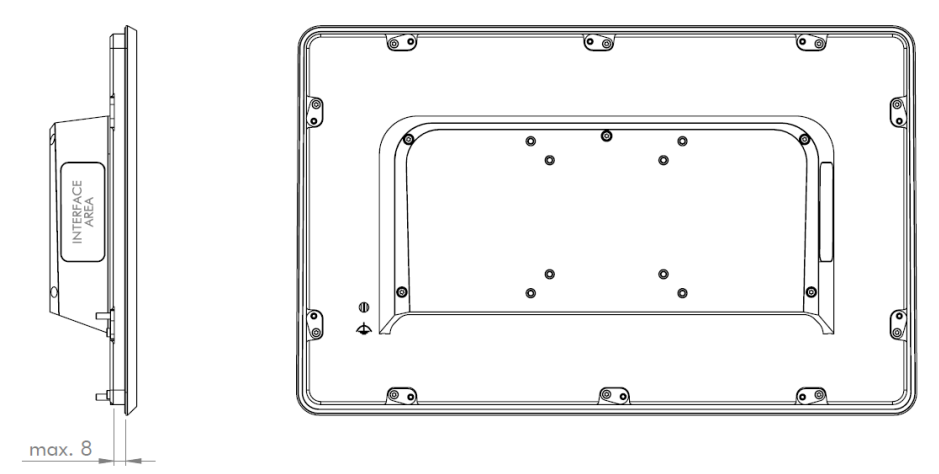

Abbildung 18: Dimensionen Front Panel Rückseite

Die Zeichnung des Front Panels ist beispielhaft und kann Abweichungen zum Gerät aufweisen. Die detailierte technische Zeichnung kann im spezifischen Datenblatt eingesehen werden. Dimensionen sind in Millimeter angegeben.

| Größe | Α   | В   | С  | D |
|-------|-----|-----|----|---|
| 7"    | 208 | 145 | 47 | 7 |
| 10.1" | 273 | 190 | 50 | 7 |
| 10.4" | 274 | 217 | 50 | 7 |
| 12.1" | 322 | 222 | 52 | 7 |
| 13.3" | 354 | 224 | 50 | 7 |
| 15"   | 366 | 288 | 52 | 7 |
| 15.6" | 409 | 256 | 52 | 7 |
| 18.5" | 474 | 293 | 52 | 7 |
| 21.5" | 545 | 334 | 52 | 7 |
| 24"   | 601 | 367 | 54 | 7 |

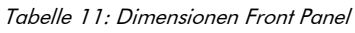

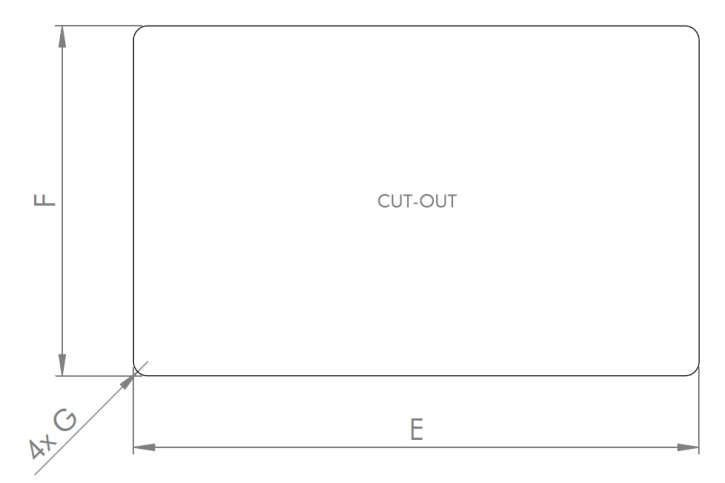

Abbildung 19: Dimensionen Front Panel Cutout

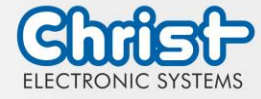

| Größe | E   | F   | G    |
|-------|-----|-----|------|
| 7"    | 196 | 134 | R 10 |
| 10.1" | 262 | 179 | R 10 |
| 10.4" | 262 | 206 | R 10 |
| 12.1" | 310 | 211 | R 10 |
| 13.3" | 343 | 213 | R 10 |
| 15"   | 355 | 277 | R 10 |
| 15.6" | 397 | 245 | R 10 |
| 18.5" | 463 | 283 | R 10 |
| 21.5" | 533 | 323 | R 10 |
| 24"   | 590 | 356 | R 10 |

Dimensionen sind in Millimeter angegeben.

Tabelle 12: Dimensionen Front Panel Cutout

#### 2.5 Gehäusevariante Open Frame

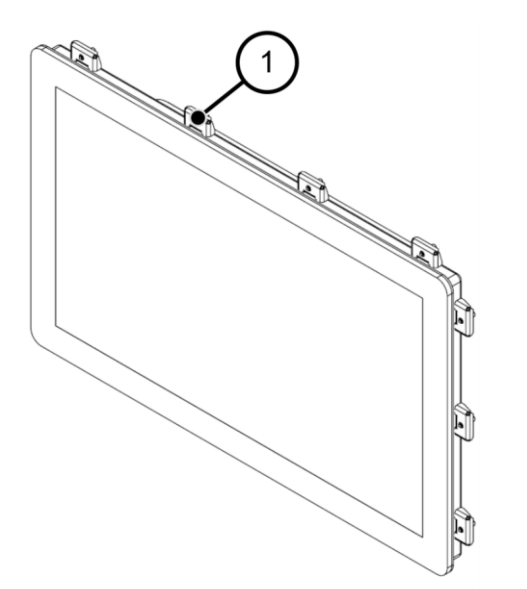

Abbildung 20: Open Frame Frontseite

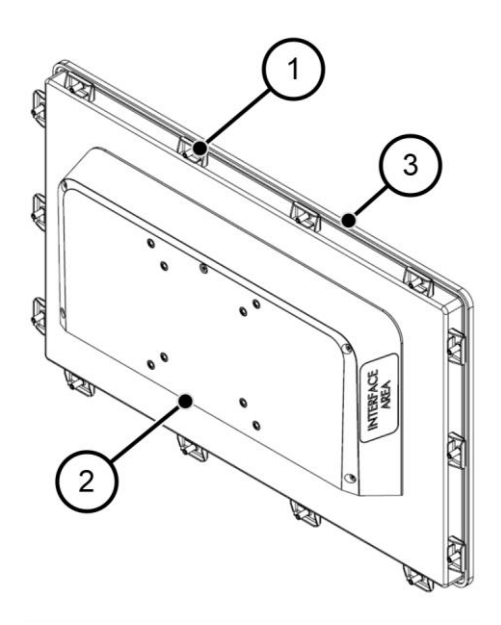

Abbildung 21: Open Frame Rückseite

| 1 | Befestigungsklemme |
|---|--------------------|
| 2 | Interface Area     |
| 3 | Dichtung           |

Tabelle 13: Open Frame Frontseite und Open Frame Rückseite

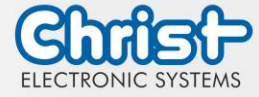

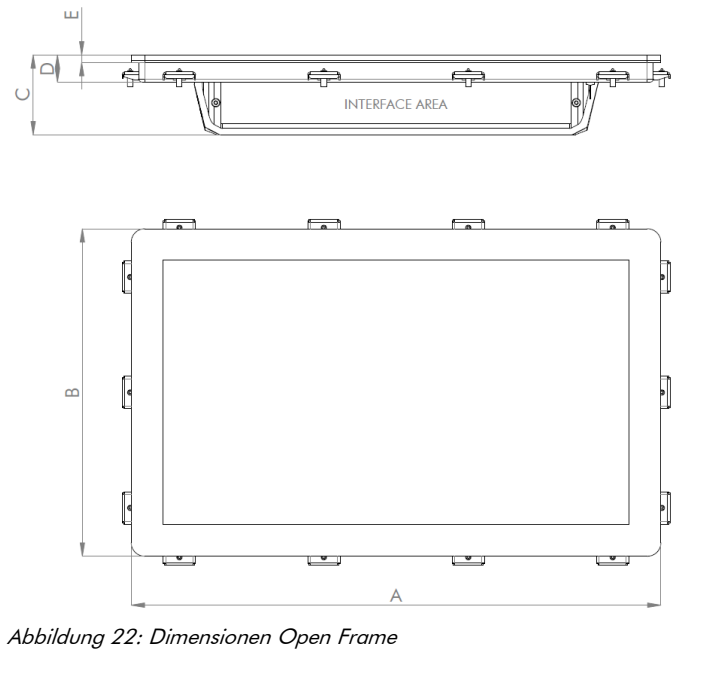

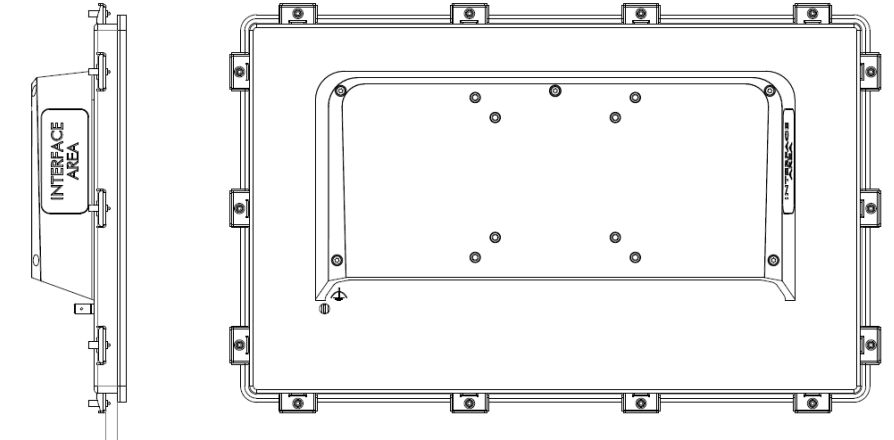

max. 7

Abbildung 23: Dimensionen Open Frame Rückseite

Die Zeichnung des Open Frames ist beispielhaft und kann Abweichungen zum Gerät aufweisen. Die detaillierte technische Zeichnung kann im spezifischen Datenblatt eingesehen werden. Dimensionen sind in Millimeter angegeben.

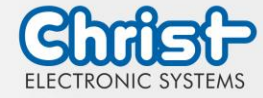

| Größe | Α               | В               | С  | D  | E   |
|-------|-----------------|-----------------|----|----|-----|
| 7"    | $192,2 \pm 0,2$ | $131,2 \pm 0,2$ | 56 | 20 | 5,7 |
| 10.1" | 257,6 ± 0,2     | $176,2 \pm 0,2$ | 59 | 20 | 5,7 |
| 10.4" | $254,8 \pm 0,2$ | $202 \pm 0,2$   | 59 | 20 | 5,7 |
| 12.1" | $305,9 \pm 0,2$ | $208 \pm 0,2$   | 59 | 20 | 5,7 |
| 13.3" | $338,7 \pm 0,2$ | $210,3 \pm 0,2$ | 59 | 20 | 5,7 |
| 15"   | $350,3 \pm 0,2$ | $274,3 \pm 0,2$ | 59 | 20 | 5,7 |
| 15.6" | $393 \pm 0,3$   | $242,4 \pm 0,3$ | 59 | 20 | 5,7 |
| 18.5" | $458,6 \pm 0,3$ | $279,6 \pm 0,3$ | 59 | 20 | 5,7 |
| 21.5" | $528,8 \pm 0,3$ | $320,3 \pm 0,3$ | 59 | 20 | 5,7 |
| 24"   | 585,5 ± 0,3     | $353 \pm 0,3$   | 63 | 24 | 5,7 |

Tabelle 14: Dimensionen Open Frame

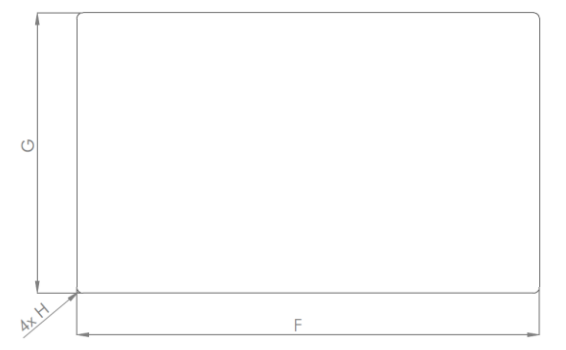

Abbildung 24: Dimensionen Open Frame Ausschnitt Gegenplatte

| [ |   |  |  |
|---|---|--|--|
| e | • |  |  |
|   | F |  |  |

Dimensionen sind in Millimeter angegeben.

Abbildung 25: Dimensionen Open Frame Ausschnitt Frontund Distanzplatte

| Größe | F   | G   | н  | К         |
|-------|-----|-----|----|-----------|
| 7"    | 182 | 121 | R5 | R10 ± 0,2 |
| 10.1" | 248 | 166 | R5 | R10 ± 0,2 |
| 10.4" | 245 | 192 | R5 | R10 ± 0,2 |
| 12.1" | 296 | 198 | R5 | R10 ± 0,2 |
| 13.3" | 329 | 200 | R5 | R10 ± 0,2 |
| 15"   | 340 | 264 | R5 | R10 ± 0,2 |
| 15.6" | 383 | 232 | R5 | R10 ± 0,2 |
| 18.5" | 449 | 270 | R5 | R10 ± 0,2 |
| 21.5" | 519 | 310 | R5 | R10 ± 0,2 |
| 24"   | 575 | 343 | R5 | R10 ± 0,2 |

Tabelle 15: Dimensionen Open Frame Cutout

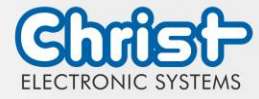

#### Einbau Open Frame

Die tatsächlichen Ausschnittmaße der Front- und Distanzplatte sind der jeweiligen Montagesituation (Fertigungstoleranzen, Umgebungstemperatur, etc.) unterworfen und daher vom Kunden zu definieren.

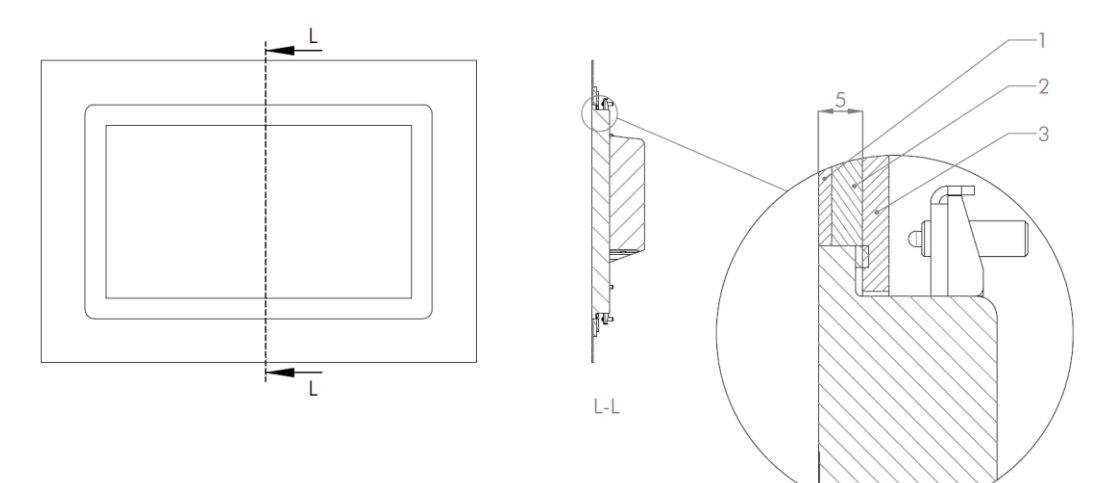

Abbildung 26: Einbau Open Frame Cutout

| 1 | Frontplatte   |
|---|---------------|
| 2 | Distanzplatte |
| 3 | Gegenplatte   |

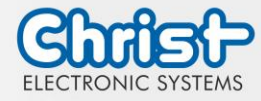

#### 3 Hardwarebeschreibung

Die Beschreibung der Hardware bezieht sich auf die Geräteschnittstellen und die möglichen Erweiterungen für das Gerät.

#### 3.1 Geräteschnittstellen

| ACHTUNG |                                                                                                    |  |  |  |  |
|---------|----------------------------------------------------------------------------------------------------|--|--|--|--|
|         | <ul> <li>Externe Stromversorgungs-, Signal- oder Peripheriegerätekabel</li> <li>Störungen treten auf</li> <li>Ordnungsgemäßen Erdungsanschluss am Netzteil herstellen</li> </ul> |  |  |  |  |
|         | ACHTUNG                                                                                                    |  |  |  |  |
|         | Signal- und Datenkabel                                                                                                    |  |  |  |  |

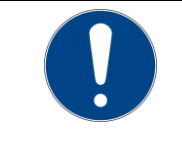

Signal- und Datenkabel

Störungen treten auf

Signal- und Datenkabel müssen geschirmt und qualitativ hochwertig verarbeitet sein.

#### Versorgungsstecker schraubbar

| Gegenste-<br>cker | Phoenix Connector MC 1,5 / 3-STF-3.5 (schraubbar) |               |  |  |  |
|-------------------|---------------------------------------------------|---------------|--|--|--|
| PIN               | Funktion                                          | Beschreibung  |  |  |  |
| 1                 | GND Masse                                         |               |  |  |  |
| 2                 | FE                                                | Funktionserde |  |  |  |
| 3                 | +24 VDC                                           | Versorgung    |  |  |  |

Tabelle 16: Pinbelegung Versorgungsstecker schraubbar

#### USB Host 2.0 (Typ A)

| PIN | Funktion | Beschreibung |
|-----|----------|--------------|
| 1   | VBUS     | USB VCC      |
| 2   | D-       | USB Data-    |
| 3   | D+       | USB Data+    |
| 4   | GND      | USB Ground   |

Tabelle 17: Pinbelegung USB 2.0

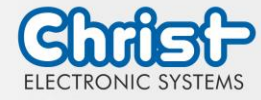

#### Funktion PIN Beschreibung VBUS **USB VCC** 1 2 D-USB Data-3 D+ USB Data+ GND **USB** Ground 4 StdA\_SSRX-SuperSpeed transmitter differential pair 5 StdA\_SSRX+ SuperSpeed transmitter differential pair 6 7 GND DRAIN Ground for signal return StdA\_SSTX-SuperSpeed receiver differential pair 8 SuperSpeed receiver differential pair 9 StdA SSTX+

#### USB Host 3.0 (Typ A)

Tabelle 18: Pinbelegung USB 3.0

#### Ethernet

| PIN | Funktion | Beschreibung    |
|-----|----------|-----------------|
| 1   | D1+      | Transmit Data + |
| 2   | D1-      | Transmit Data - |
| 3   | D2+      | Receive Data+   |
| 4   | D3+      | Bidirectional + |
| 5   | D3-      | Bidirectional - |
| 6   | D2-      | Receive Data -  |
| 7   | D4+      | Bidirectional + |
| 8   | D4-      | Bidirectional - |

Tabelle 19: Pinbelegung Ethernet

#### WLAN

|      | Gegenstecker               | RP-SMA                             |
|------|----------------------------|------------------------------------|
| WLAN | Übertragungs-<br>standards | 802.11 ac/a/b/g/n (2.4 GHz, 5 GHz) |

Tabelle 20: Pinbelegung WLAN

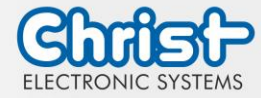

#### Serial Anschluss (Titanium)

 $\circ$ 

| 5 |     | RS-232        |                          | RS-422        | RS-422                                |               |                                  |
|---|-----|---------------|--------------------------|---------------|---------------------------------------|---------------|----------------------------------|
|   | PIN | Funk-<br>tion | Beschrei-<br>bung        | Funk-<br>tion | Beschrei-<br>bung                     | Funk-<br>tion | Beschrei-<br>bung                |
|   | 1   | DCD           | Data Car-<br>rier Detect | TX-           | Transmitter<br>Differential<br>Pair - | DATA-         | Data Diffe-<br>rential Pair<br>A |
|   | 2   | RX            | Receive<br>Data          | TX+           | Transmitter<br>Differential<br>Pair + | DATA+         | Data Diffe-<br>rential Pair<br>B |
|   | 3   | ТХ            | Transmit<br>Data         | RX+           | Receiver<br>Differential<br>Pair +    |               |                                  |
|   | 4   | DTR           | Data Trans-<br>mit Ready | RX-           | Receiver<br>Differential<br>Pair -    |               |                                  |
|   | 5   | GND           | Ground                   | GND           | Ground                                | GND           | Ground                           |
|   | 6   | DSR           | Data Set<br>Ready        |               |                                       |               |                                  |
|   | 7   | RTS           | Ready To<br>Send         |               |                                       |               |                                  |
|   | 8   | CTS           | Clear To<br>Send         |               |                                       |               |                                  |
|   | 9   | RI            | Ring Indi-<br>cator      |               |                                       |               |                                  |

Tabelle 21: Pinbelegung Serial Anschluss Titanium

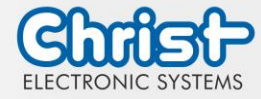

|     | RS-232        |                             | RS-422        | RS-422                                |               | RS-485                           |  |  |
|-----|---------------|-----------------------------|---------------|---------------------------------------|---------------|----------------------------------|--|--|
| PIN | Funk-<br>tion | Beschrei-<br>bung           | Funk-<br>tion | Beschrei-<br>bung                     | Funk-<br>tion | Beschrei-<br>bung                |  |  |
| 1   | DSR           | Data Set<br>Ready           |               |                                       |               |                                  |  |  |
| 2   | GND           | Ground                      | GND           | Ground                                | GND           | Ground                           |  |  |
| 3   | GND           | Ground                      | GND           | Ground                                | GND           | Ground                           |  |  |
| 4   | TXD           | Transmit<br>Data            | RX+           | Receiver<br>Differential<br>Pair +    |               |                                  |  |  |
| 5   | RXD           | Receive<br>Data             | TX+           | Transmitter<br>Differential<br>Pair + | DATA+         | Data Diffe-<br>rential Pair<br>B |  |  |
| 6   | DCD           | Data Car-<br>rier Detect    | TX-           | Transmitter<br>Differential<br>Pair - | DATA-         | Data Diffe-<br>rential Pair<br>A |  |  |
| 7   | DTR           | Data Ter-<br>minal<br>Ready | RX-           | Receiver<br>Differential<br>Pair -    |               |                                  |  |  |
| 8   | CTS           | Clear To<br>Send            |               |                                       |               |                                  |  |  |
| 9   | RTS           | Request To<br>Send          |               |                                       |               |                                  |  |  |
| 10  | RI            | Ring Indi-<br>cator         |               |                                       |               |                                  |  |  |

#### Serial Anschluss (Celeron N3350 Argon)

Tabelle 22: Pinbelegung Serial Anschluss Celeron N3350 Argon

#### USV

|     | Gegenste-<br>cker | MC 1,5/ 4-STF-3,5 (screwable) |                        |  |  |  |
|-----|-------------------|-------------------------------|------------------------|--|--|--|
| 1 4 | PIN               | Funktion                      | Beschreibung           |  |  |  |
|     | 1                 | GND                           | Masse                  |  |  |  |
|     | 2                 | GND                           | Masse                  |  |  |  |
|     | 3                 | Kondensator                   | Kondensator            |  |  |  |
|     | 4                 | Kondensator<br>Status         | Ladestatus Kondensator |  |  |  |

Tabelle 23: Pinbelegung USV

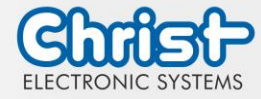

#### **Display Port**

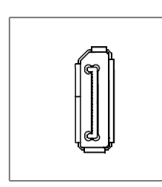

| PIN | Funktion    | Beschreibung          |
|-----|-------------|-----------------------|
| 1   | DP data 0+  | DP data 0+            |
| 2   | GND         | Masse                 |
| 3   | DP data0-   | DP data0-             |
| 4   | DP data1+   | DP data1+             |
| 5   | GND         | Masse                 |
| 6   | DP data1-   | DP data1-             |
| 7   | DP data2+   | DP data2+             |
| 8   | GND         | Masse                 |
| 9   | DP data2-   | DP data2-             |
| 10  | DP data3+   | DP data3+             |
| 11  | GND         | Masse                 |
| 12  | DP data3-   | DP data3-             |
| 13  | CONFIG1 CAD | Kabel Adapter erkannt |
| 14  | CONFIG2     | Masse (Pull-Down)     |
| 15  | AUX_CH+     | Zusatzeinrichtung +   |
| 16  | GND         | Masse                 |
| 17  | AUX_CH-     | Zusatzeinrichtung -   |
| 18  | HPD         | Hot Plug erkannt      |
| 19  | GND         | Masse                 |
| 20  | DP_PWR 3,3V | Versorgung DP         |

Tabelle 24: Pinbelegung Display Port

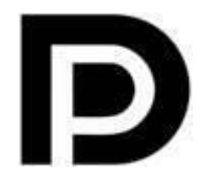

Mit dem DP1.0 ist es nicht möglich auf DVI/HDMI Geräten ein Bild darzustellen. Dazu wird ein aktiver Adapter mit Eigenschaften des DP++ benötigt.<sup>1</sup>

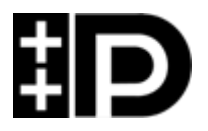

Display Port 1.1 ist auch bekannt unter den Bezeichnungen "Dual-Mode Display Port" und "Display Port++". Dieser erlaubt Kompatibilität zu DVI und HDMI.

<sup>&</sup>lt;sup>1</sup> Das Argon Board verwendet DP1.0

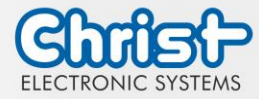

| B13 0 [ A13                               | PIN | Funktion | Beschreibung                 | PIN | Funktion | Beschreibung             |
|-------------------------------------------|-----|----------|------------------------------|-----|----------|--------------------------|
| aaaaaa<br>AAAAAAAAAAAAAAAAAAAAAAAAAAAAAAA | A1  | P1_C1    | Position 1 Kontakt<br>1      | B7  | P4_C2    | Position 4 Kontakt<br>2  |
|                                           | B1  | P1_C2    | Position 1 Kontakt<br>2      | A8  | P4_C24   | Position 4 Kontakt<br>24 |
|                                           | A2  | P1_C24   | Position 1 Kontakt<br>24 VDC | B8  | P4_LED   | Position 4 LED           |
|                                           | B2  | P1_LED   | Position 1 LED               | A9  | E_C1     | Not Halt Kontakt 1       |
| B1 A1                                     | A3  | P2_C1    | Position 2 Kontakt<br>1      | B9  | E_C2     | Not Halt Kontakt 2       |
|                                           | B3  | P2_C2    | Position 2 Kontakt<br>2      | A10 | E_C3     | Not Halt Kontakt 3       |
|                                           | A4  | P2_C24   | Position 2 Kontakt<br>24 VDC | B10 | E_C4     | Not Halt Kontakt 4       |
|                                           | B4  | P2_LED   | Position 2 LED               | A11 | E_C5     | Not Halt Kontakt 5       |
|                                           | A5  | P3_C1    | Position 3 Kontakt<br>1      | B11 | E_C6     | Not Halt Kontakt 6       |
|                                           | B5  | P3_C2    | Position 3 LED<br>Kontakt 2  | A12 | GND      | Ground                   |
|                                           | A6  | P3_C24   | Position 3 Kontakt<br>24 VDC | B12 | 24 VDC   | +24 VDC                  |
|                                           | B6  | P3_LED   | Position 3 LED               | A13 | GND      | Ground                   |
|                                           | A7  | P4_C1    | Position 4 Kontakt<br>1      | B13 | 24 VDC   | +24 VDC                  |

#### Phoenix DMCV 1,5/13-G1F-3,5-LR P20THR

Tabelle 25: Pinbelegung Phoenix DMCV 1,5/19-G1F-3,5-P20THR

Die Pinbelegung kann variieren. Diese ist im gerätespezifischen Datenblatt einzusehen.

#### Phoenix DMCV 1,5/8-G1F-3,5-LR P20THR

| B8 A8 | PIN | Funktion | Beschreibung                 | PIN | Funktion | Beschreibung                 |
|-------|-----|----------|------------------------------|-----|----------|------------------------------|
|       | A1  | P5_C1    | Position 5 Kontakt<br>1      | A5  | P7_C1    | Position 7 Kontakt<br>1      |
|       | B1  | P5_C2    | Position 5 Kontakt<br>2      | B5  | P7_C2    | Position 7 Kontakt<br>2      |
|       | A2  | P5_C24   | Position 5 Kontakt<br>24 VDC | A6  | P7_C24   | Position 7 Kontakt<br>24 VDC |
|       | B2  | P5_LED   | Position 5 LED               | B6  | P7_LED   | Position 7 LED               |
|       | A3  | P6_C1    | Position 6 Kontakt<br>1      | A7  | P8_C1    | Position 8 Kontakt<br>1      |

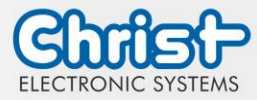

| B3 | P6_C2  | Position 6 Kontakt<br>2      | B7 | P8_C2  | Position 8 Kontakt<br>2      |
|----|--------|------------------------------|----|--------|------------------------------|
| A4 | P6_C24 | Position 6 Kontakt<br>24 VDC | A8 | P8_C24 | Position 8 Kontakt<br>24 VDC |
| B4 | P6_LED | Position 6 LED               | B8 | P8_LED | Position 8 Kontakt<br>LED    |

Tabelle 26: Pinbelegung Phoenix DMCV 1,5/8-G1F-3,5-LR P20THR

Die Pinbelegung kann variieren. Diese ist im Gerätespezifischen Datenblatt einzusehen.

#### 3.2 Erweiterungen / Add-Ons

Folgend werden alle Erweiterungsmöglichkeiten dargestellt.

#### 3.2.1 USV (Unterbrechungsfreie Stromversorgung)

| Energiespeicher | 400 Ws / 650 Ws                                                                            |
|-----------------|--------------------------------------------------------------------------------------------|
| Ladezeit        | 90 % in 45 Sekunden<br>100 % in 80 Sekunden                                                |
| Konfiguration   | Zeit bis zum Herunterfahren<br>Zeit bis das Display gedimmt wird<br>Intensität des Dimmens |

Wert des Energiespeichers: siehe technisches Datenblatt.

Die Anleitung für die USV kann im Download Bereich der Christ Webseite aufgerufen werden: Downloads

Das Gerät wurde unter folgenden Bedingungen betrieben: Betriebssystem Windows 10 IoT, keine Anwendungen, Display-Helligkeit 0 %.

Es muss sichergestellt werden, dass die Kundenapplikation schnell genug beendet wird, damit das Panel ordnungsgemäß heruntergefahren wird. Ansonsten kann kein Schutz vor Datenverlust oder anderen Störungen gewährleistet werden. Die Pufferzeit kann je nach CPU Auslastung, Display und Peripherie deutlich kleiner ausfallen.

| Die genaue Pufferdauer muss mi | ieder S | ystemeinrichtung | neu ermittelt werden. |
|--------------------------------|---------|------------------|-----------------------|
|--------------------------------|---------|------------------|-----------------------|

| Intel® Celeron™ 3965U | 59 s |
|-----------------------|------|
| Intel® Core™ i3-7100U | 57 s |
| Intel® Core™ i5-7300U | 34 s |
| Intel® Core™ i7-7600U | 38 s |
| Intel® Celeron™ N3350 | 99 s |
|                       |      |

Tabelle 27: USV Pufferdauer

#### 3.2.2 Erweiterung Schnittstellen Hauptgerät

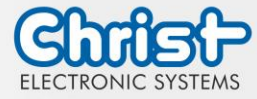

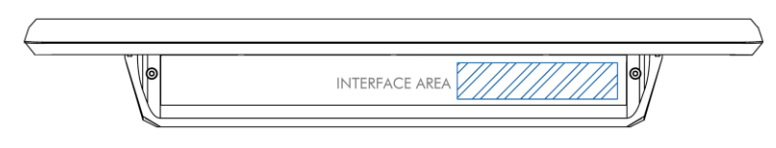

#### Ethernet (1 x 100 Mbit + $2 \times USB 2.0$ )

| Schnittstelle Ethernet | 1 x RJ45                           |
|------------------------|------------------------------------|
| Datenrate              | 100 Mbit                           |
| Schnittstelle USB      | 2 x USB Host 2.0 (Type A)          |
| Max. Belastung         | 0,5 A für beide USB Schnittstellen |

Tabelle 28: Erweiterung Ethernet und USB

#### WLAN Connector

| WLAN Standards | 802.11 ac/a/b/g/n (2.4 GHz, 5 GHz) |
|----------------|------------------------------------|
| Schnittstelle  | SMA                                |

Tabelle 29: Wireless LAN

#### 3.2.3 Erweiterung Schnittstellen Seitlich

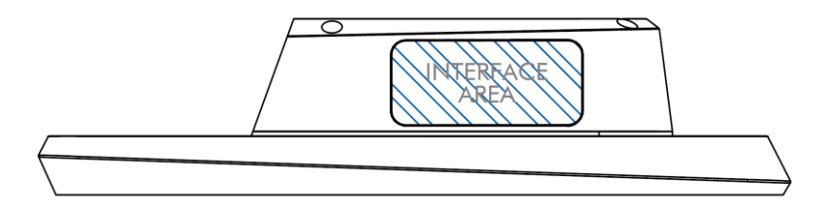

#### USB 2.0 seitlich

| Schnittstelle   | 1 x USB Host 2.0 (Typ A)    |
|-----------------|-----------------------------|
| IP Schutzklasse | IP64 (IP67 mit Schutzkappe) |

Tabelle 30: Erweiterung seitlich USB 2.0

#### USB 3.0 seitlich (Nur bei Titanium Board)

| Schnittstelle   | 1 x USB Host 3.0 (Typ A)    |
|-----------------|-----------------------------|
| IP Schutzklasse | IP64 (IP67 mit Schutzkappe) |

Tabelle 31: Erweiterung seitlich USB 3.0

Die USB 3.0 Schnittstelle seitlich wird nur von Geräten mit Titanium Board unterstützt.

#### Ein- / Ausschalter seitlich

| Тур             | 1 x MCS 16 (Hersteller: Schurter) |
|-----------------|-----------------------------------|
| IP Schutzklasse | IP65                              |

Tabelle 32: Erweiterung seitlich Ein- / Ausschalter

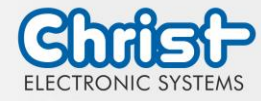

#### 4 Montage und Inbetriebnahme

In diesem Kapitel werden alle Schritte zur Montage beschrieben. Die folgenden Warnungen sind Sicherheitshinweise, die im gesamten Kapitel Montage und in jedem aderen Lebenszyklus des Geräts angewendet werden müssen.

| ▲ GEFAHR                                                                                                    |
|----------------------------------------------------------------------------------------------------|
| Gefahr vor elektrischem Schlag, Explosion oder LichtbogenSchwere Körperverletzung oder Tod> Netzstecker ziehen und Abdeckungen nicht öffnen |
|                                                                                                    |
| Herunterfallen eines Geräts<br>Verletzungen und Quetschungen der Beine und / oder Füße                                                      |

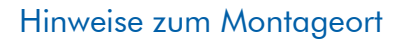

Dieses Gerät ist nicht für die Verwendung im Freien ausgelegt.

Sicherheitsschuhe tragen

Stellen Sie sicher, dass Umgebungstemperatur und Luftfeuchtigkeit innerhalb der unter Umgebungsbedingungen vorgeschriebenen Bereiche liegen.

Installieren Sie das Gerät nicht in direkter Sonneneinstrahlung.

Achten Sie darauf, dass das Gerät für den Bediener zugänglich installiert wird.

#### Hinweise vor der Installation

Kontrollieren Sie den Verpackungsinhalt auf eventuelle sichtbare Schäden und auf Vollständigkeit.

Im Falle eines Schadens installieren Sie das Gerät nicht und kontaktieren Sie den Christ Service.

#### Vorbereiten des Cut-Out

Die Festigkeit des Materials des Montageausschnittes muss ausreichend hoch sein.

Die Maße für die Montageausschnitte sind in den Kapiteln Gehäusevariante Front Panel und Open Frame aufgeführt.

#### 4.1 Drehmomente

Alle Schrauben müssen mit einem Mindest-Drehmoment angezogen werden.

| Größe | Drehmoment |
|-------|------------|
| M3    | 1 Nm       |
| M4    | 2,3 Nm     |

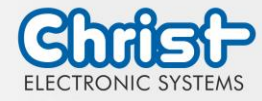

#### 4.2 Anschluss Spannungsversorgung

Es sind Leiter mit einem Querschnitt von 0,75 mm<sup>2</sup> bis 1,5 mm<sup>2</sup> zu verwenden. Es ist der Leiterplattensteckverbinder MC 1,5/ 3-STF-3,5 BKBDWH:GND Q von Phoenix zu verwenden.

Die Einzeladern des Leiters (1) sind abzuisolieren. Diese in die Anschlusskontakte (3) des Leiterplattensteckverbinders stecken und die Schraubkontakte (2) mit einem Schraubendreher und einem Drehmoment von maximal 0,3 Nm anziehen.

Zur Verdeutlichung wird die Rückansicht (4) des Steckers gezeigt.

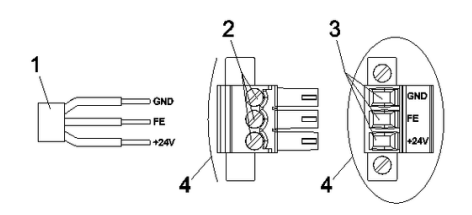

Abbildung 27: Anschluss Spannungsversorgung

#### 4.3 Anschluss Erdung

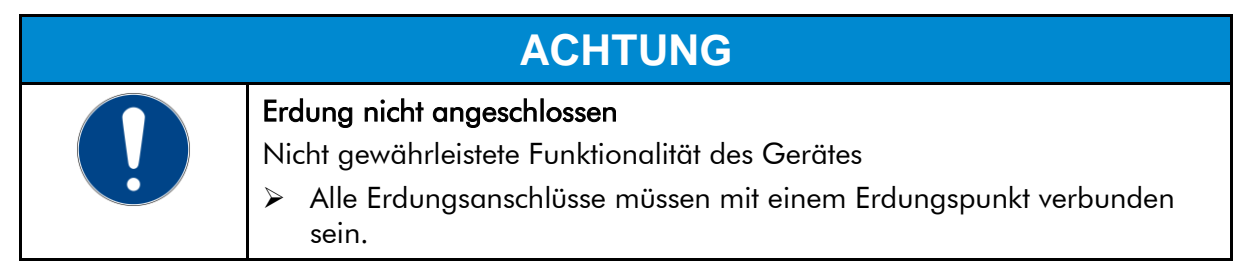

Am Erdungsanschluss muss eine Leitung zum zentralen Erdungspunktes des Schaltschrankes oder der Anlage gelegt werden. Der Erdungsanschluss ist mit einem entsprechenden Aufkleber gekennzeichnet.

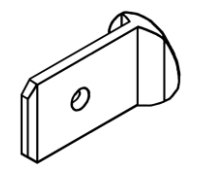

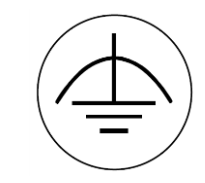

Erdungsanschluss

Aufkleber

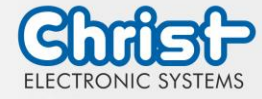

#### 4.4 Montage VESA und VESA Automation

#### VESA

Die Gehäusevariante VESA gibt es in zwei VESA Formaten.

- VESA MIS-D, 75
- VESA MIS-D, 100

Es sind vier Gewinde zur Montage mit dem Maß M4 x 5 vorhanden. Die Befestigungsschrauben sind aufgrund der unterschiedlichen Einbausituation nicht im Lieferumfang enthalten. In der Montagezeichnung wurde ein beliebiger Tragarm als Beispiel verwendet.

#### Schritt 1:

#### Endsituation:

Gerät an den Tragarm andocken und anschrauben Panel ist am Tragarm montiert

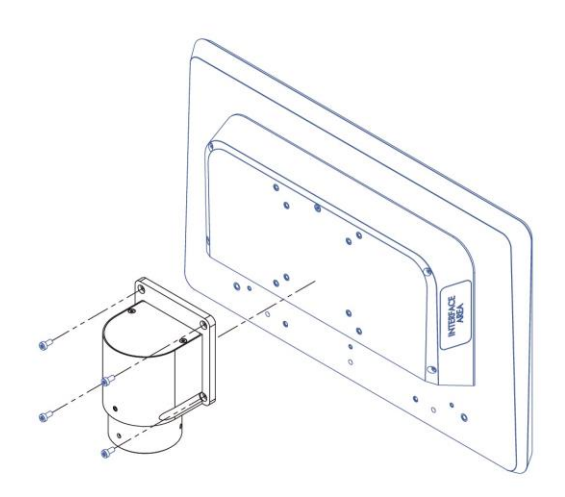

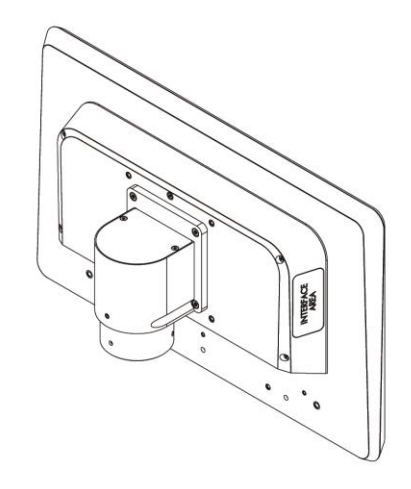

Abbildung 28: Montage VESA Schritt 1

Abbildung 29: Montage VESA Endsituation

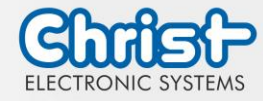

#### VESA IP65

Für die Gehäusevariante VESA mit IP65 Deckel, kann das Panel nur mit VESA MIS-D, 75 angebracht werden, wenn die Kabel durch den Ausschnitt geführt werden.

Es sind vier Gewinde zur Montage mit dem Maß M4 x 5 vorhanden. Die Befestigungsschrauben sind aufgrund der unterschiedlichen Einbausituation nicht im Lieferumfang enthalten.

#### Ausgangssituation

Tragarm und Panel sind voneinander getrennt

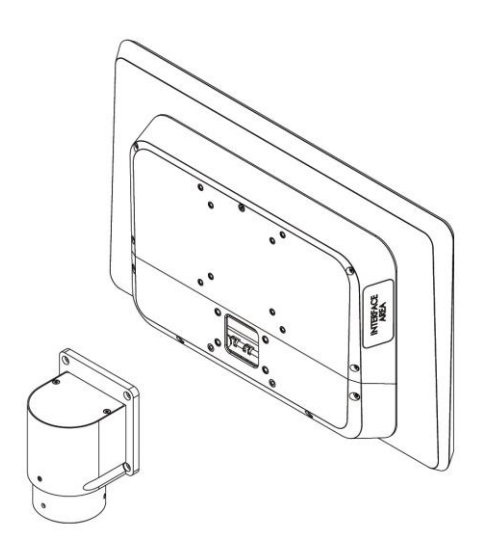

Abbildung 30: Montage VESA IP65 Ausgangssituation

#### Schritt 2:

Deckel am Tragarm mit den beiden unteren Schrauben befestigen

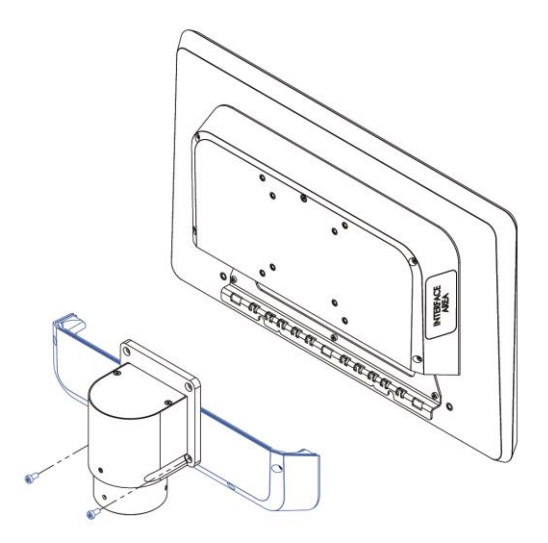

Abbildung 32: Montage VESA IP65 Schritt 2

#### Schritt 1:

Schrauben am IP-Deckel lösen und Deckel abnehmen

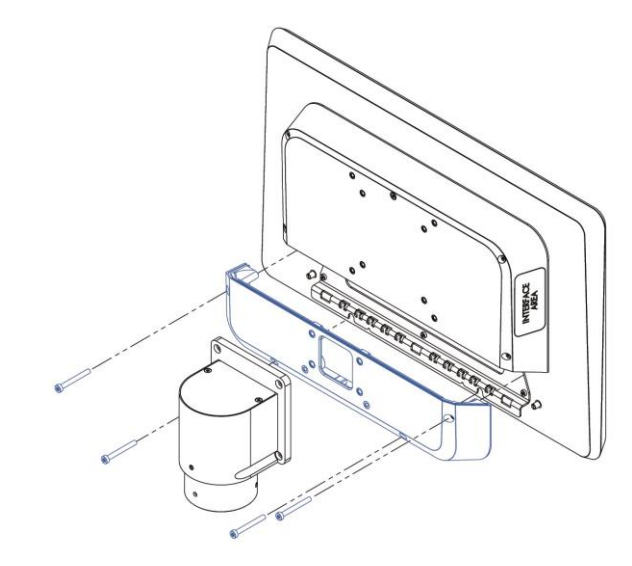

Abbildung 31: Montage VESA IP65 Schritt 1

#### Schritt 3:

Panel im IP-Deckel einhängen, Kabel anstecken und Gerät aufrichten

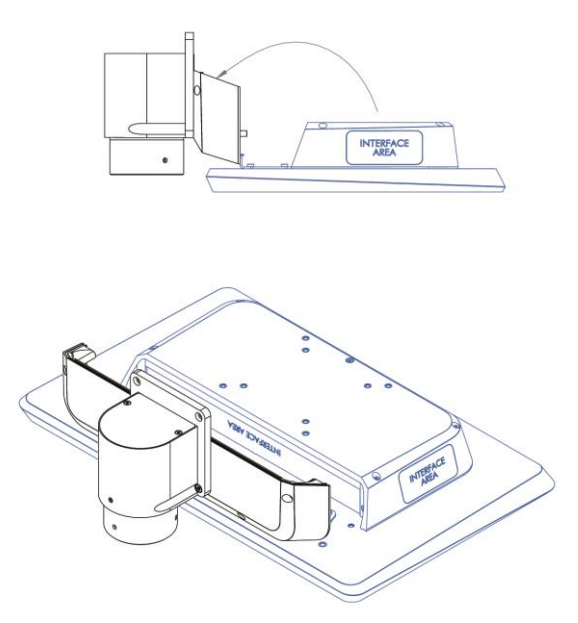

Abbildung 33: Montage VESA IP65 Schritt 3

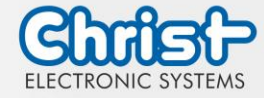

#### Schritt 4:

Gerät festhalten und mit allen Schrauben be- Panel ist am Tragarm montiert festigen

Endsituation: Panel ist am Tragarm montier

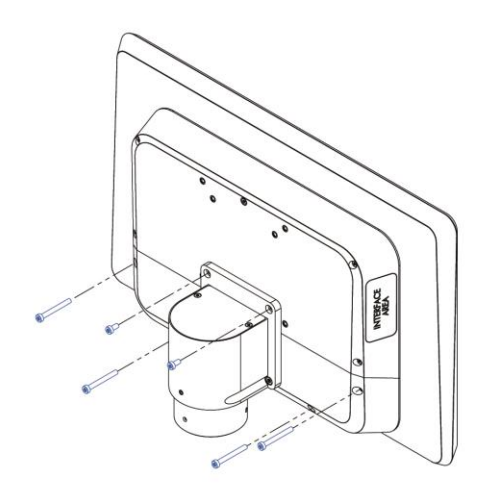

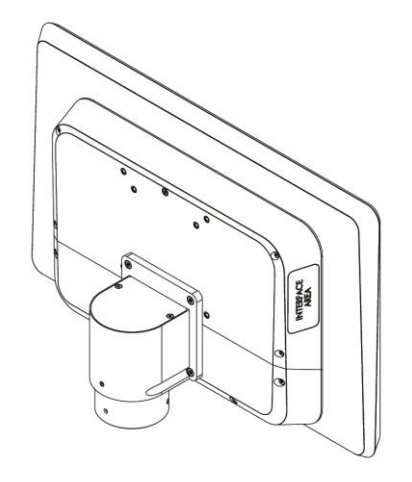

Abbildung 34: Montage VESA IP65 Schritt 4

Abbildung 35: Montage VESA IP65 Endsituation

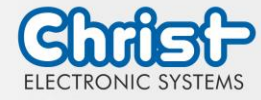

#### 4.5 Montage Front Panel

#### ACHTUNG

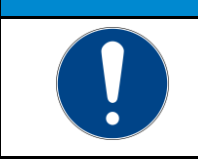

Dichtung schließt nicht ab

Eindringen von Feuchtigkeit ins Gerät

> Schrauben mit definiertem Drehmoment anziehen

Schritt 1: Front Panel in den Cutout einführen

#### Schritt 2:

Die Befestigungsklammern müssen gänzlich hinter der Montageplatte liegen

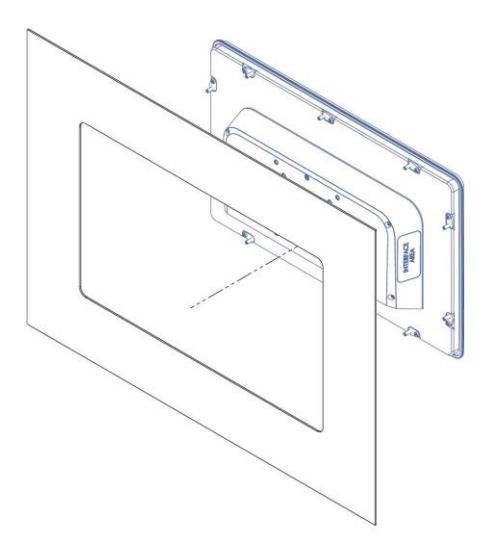

Abbildung 36: Montage Front Panel Schritt 1

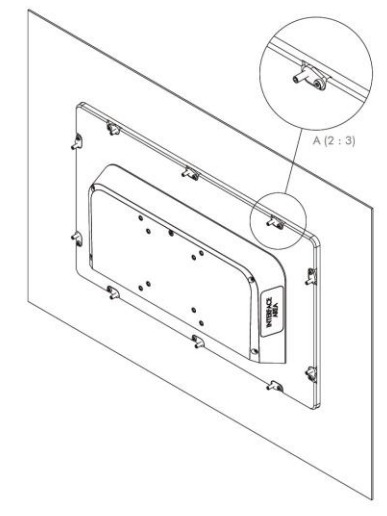

Abbildung 37: Montage Front Panel Schritt 2

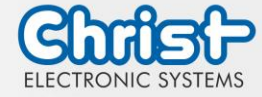

#### Schritt 3:

Befestigungsklammern nach außen drehen und mit einem Drehmoment von min. 1 Nm festschrauben

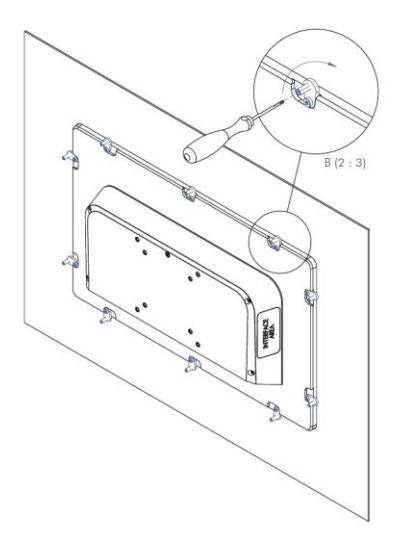

Abbildung 38: Montage Front Panel Schritt 3

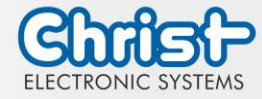

#### 4.6 Montage Open Frame

#### Schritt 1:

Open Frame Panel in den Cutout einführen

#### Schritt 2:

1 - Den Gewindestift leicht in die Befestigungsklammer einschrauben

2 - Die Befestigungsklammer in die Schlitze einführen

3 - Die Befestigungsklammer zu einer Seite einrasten

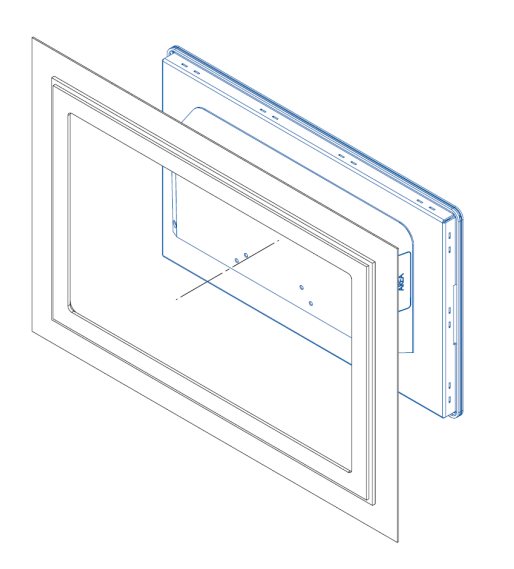

Abbildung 39: Montage Open Frame Schritt 1

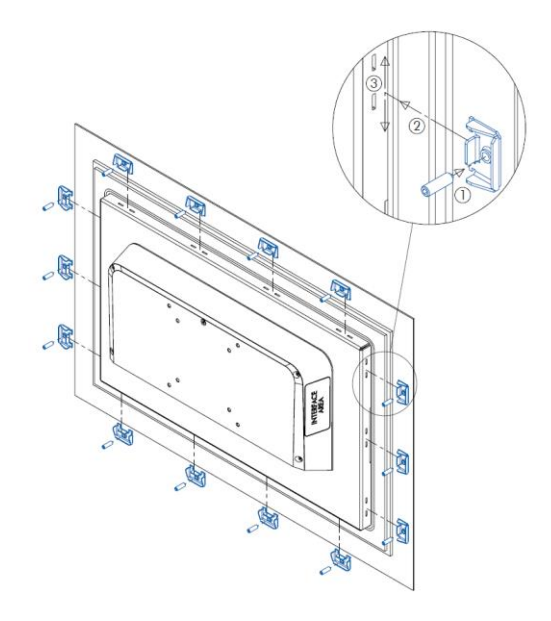

Abbildung 40: Montage Open Frame Schritt 2

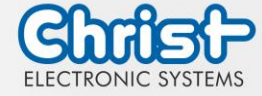

#### Schritt 3:

Gewindestifte mit einem Drehmoment von min. 1 Nm festschrauben

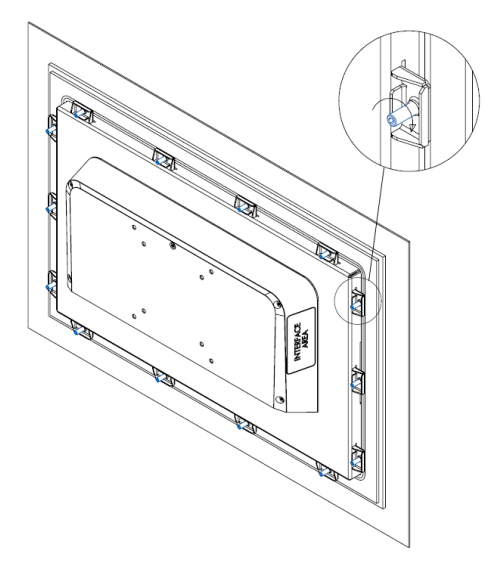

Abbildung 41: Montage Open Frame Schritt 3

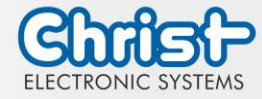

#### 5 Inbetriebnahme

Zur Inbetriebnahme des Gerätes, stecken Sie die Spannungsversorgung am Gerät an. Das Gerät startet.

Weitere Schritte zur Inbetriebnahme sind nicht erforderlich.

#### 5.1 Außergewöhnliche Situationen

Unter bestimmten Umständen kann es zu ungewöhnlichen Verhaltensweisen des Gerätes kommen. Im Folgenden sind diese aufgeführt.

#### 5.1.1 Undefinierter Zustand

#### Fehlerbeschreibung:

Das Gerät startet nicht vollständig, zeigt nichts an.

#### Erklärung:

Es gibt zwei Gründe, warum es zu dem Fehler kommen kann. Diese können beide miteinander oder einzeln auftreten. Das CPU Board braucht in den ersten Millisekunden des Startvorgangs eine stabile Spannungsversorgung über 9,6 VDC. Steigt die Spannung beim Start zu langsam an, oder fällt erneut unter eine Spannung von 4,5 VDC, tritt ein undefinierter Zustand auf. Die Verzögerung wird beispielsweise von einer elektronischen Sicherung erzeugt. Der Spannungseinbruch kann vorkommen, wenn mehrere Komponenten im gleichen Stromkreis gleichzeitig gestartet werden.

#### **Betroffene CPU Boards:**

• Argon: Intel® Celeron<sup>™</sup> N3350 1.1 GHz

#### Lösung:

Wenn das Gerät keine USV hat, kann es einfach neu gestartet werden.

Wenn eine USV im Gerät verbaut ist, speichert diese den undefinierten Zustand des CPU Boards solange bis sie vollständig entladen ist. Dies kann einige Minuten bis zu mehreren Stunden andauern. Das Gerät muss zum Entladen der USV von der Spannungsversorgung getrennt werden. Nach vollständiger Entladung kann das Gerät wieder an die Spannungsversorgung angeschlossen und neu gestartet werden.

Im oben genannten Beispiel kann es helfen, den Startvorgang des Netzteils oder der elektronischen Sicherung zu optimieren. Sollte das nicht funktionieren, kann als weitere Maßnahme ein Zeitglied eingesetzt werden, welches das Gerät um einige Sekunden verzögert starten lässt.

#### 5.1.2 Träges Touch Verhalten

#### Fehlerbeschreibung:

Die Funktionalität des Touches ist beeinflusst. Der Touch löst nur unregelmäßig aus und verhält sich träge.

#### Erklärung:

Dieses Verhalten kann durch das Netzteil hervorgerufen werden, wenn keine leitende Verbindung zwischen GND der Netzseite und FE der Geräteseite besteht.

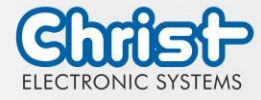

#### Betroffene CPU Boards:

- Argon: Intel® Celeron<sup>™</sup> N3350 1.1 GHz
- Titanium: Intel® Celeron<sup>™</sup> 3965U 2.2 GHz
- Titanium: Intel® Core<sup>™</sup> i3-7100U 2.4 GHz
- Titanium: Intel® Core<sup>™</sup> i5-7300U 2.6 GHz
- Titanium: Intel® Core<sup>™</sup> i7-7600U 2.8 GHz

#### Lösung:

Es muss ein Netzteil eingesetzt werden, bei dem eine leitende Verbindung zwischen GND der Netzseite und FE der Geräteseite besteht. Christ stellt diese Netzteile zur Verfügung.

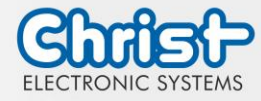

#### 6 Zubehör und Ersatzteile

Das hier aufgeführte Zubehör ist von Christ überprüft und zu den Produkten kompatibel. Folgendes Zubehör ist verfügbar:

#### 6.1 Netzteil

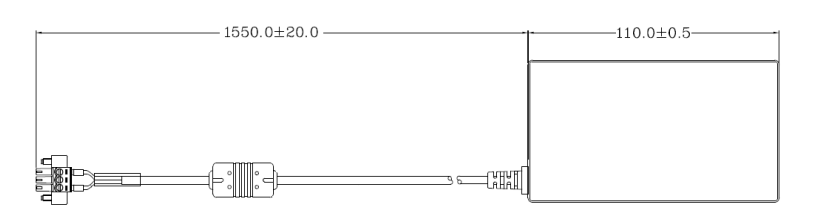

| Eingangsspannung                      | 90 - 264 VAC                    |
|---------------------------------------|---------------------------------|
| Eingangsstrom                         | max. 1 A                        |
| Eingangsfrequenz                      | 47 - 63 Hz                      |
| Verbrauch bei unbelastetem<br>Ausgang | max. 0,075 W                    |
| Ausgangsspannung                      | 24 VDC                          |
| Ausgangsstrom                         | max. 2,5 A                      |
| Temperaturbereich Betrieb             | 0 - 70°C                        |
| Feuchtigkeit Betrieb                  | 20 - 80% RH nicht kondensierend |

Tabelle 33: Netzteil

#### 6.2 Standfuß

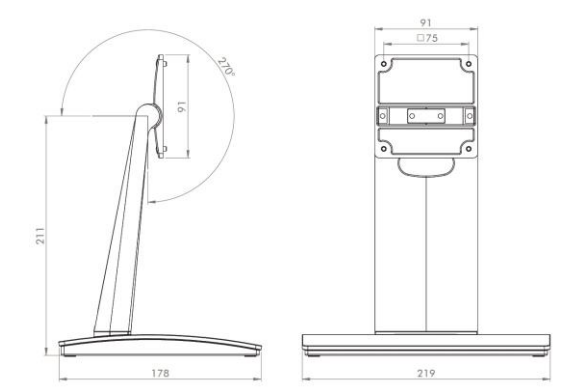

Abbildung 42: Standfuß groß

VESA75 Standfuß groß

Höhe 210 mm

Einstellwinkel 0 - 99°

12,1" - 24"

Tabelle 34: Standfuß groß

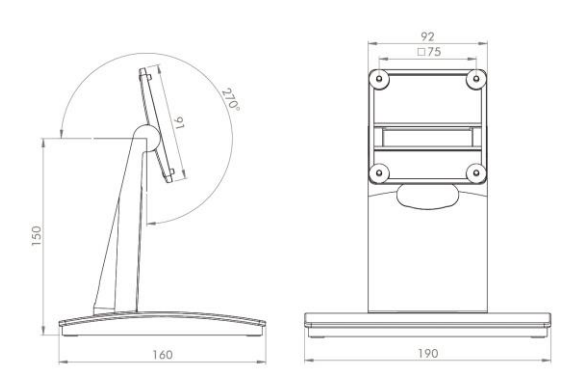

Abbildung 43: Standfuß klein

VESA75 Standfuß klein

Höhe 150 mm

Einstellwinkel 0 - 81°

7" - 10,4"

Dok. Nr.: PA10008850

Tabelle 35: Standfuß klein

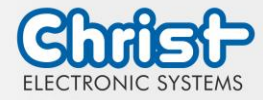

#### 7 Software

Das Kapitel Software beschreibt Einstellungen und Funktionen, die unter Umständen zum Gebrauch des Gerätes benötigt werden.

Die x86-Architektur besitzt für die Grundeinstellungen des Systems ein BIOS (Basic Input Output System). Bei den ARM-Architekuren ist dies nicht vorhanden. Hier werden Updates mit CURT (Christ Update and Recovery Tool) durchgeführt.

#### 7.1 BIOS Grundeinstellungen

AMI BIOS ROM hat ein integriertes Einstellungsprogramm, das Anwendern ermöglicht die Basis Konfigurationen vorzunehmen. Diese Informationen werden im batterieunterstützten CMOS RAM gespeichert, sodass diese auch gespeichert bleiben, wenn keine Spannungsversorgung vorhanden ist.

Aufrufen des BIOS funktioniert indem während des Hochfahren des Geräts mehrmals die "Entf" Taste gedrückt wird.

| Main        | Datum setzen                                                                                                 |
|-------------|----------------------------------------------------------------------------------------------------|
| Advanced    | Erweiterte BIOS Einstellungen vornehmen wie: COM, ACPI, etc.                                                 |
| Chipset     | Host Brückenparameter eintragen                                                                              |
| Security    | Administrator Passwort festlegen                                                                             |
| Boot        | Boot Option festlegen                                                                                        |
| Save & Exit | Vorgenommene Einstellungen speichern einen Neustart<br>veranlassen. (Auch mit Taste F4 der Tastatur möglich) |

Folgende Reiter im BIOS ermöglichen verschiedene Einstellungen.

Tabelle 36: BIOS

Mit Tastendruck auf F3 und der Bestätigung der Abfrage "Load Optimized Defaults?" mit "Yes" wird der Auslieferungszustand wieder hergestellt.

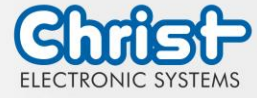

|   | Aptio Setup Utility<br>Main Advanced Chipset Security                 | <mark>– Copyright (C) 2020 America</mark><br>y Boot Save & Exit | n Megatrends, Inc.                                                                                                    |
|---|-----------------------------------------------------------------------|-----------------------------------------------------------------|----------------------------------------------------------------------------------------------------|
|   | BIOS Version<br>Memory RC Version<br>Total Memory<br>Memory Frequency | Titanium-S1M-200826<br>1.9.0.0<br>8192 MB<br>2133 MHz           | Set the Date. Use Tab to<br>switch between Date elements.                                                                                                    |
|   | System Date<br>System Time                                            | [Thu 10/01/2020]<br>[14:05:47]                                  |                                                                                                    |
|   |                                                                       |                                                                 | <pre>++: Select Screen<br/>↑↓: Select Item<br/>Enter: Select<br/>+/-: Change Opt.<br/>F1: General Help<br/>F2: Previous Values<br/>F3: Optimized Defaults<br/>F4: Save &amp; Exit<br/>ESC: Exit</pre> |
| 1 | Version 2.18.1263.                                                    | Convright (C) 2020 American                                     | Megatrends. Inc.                                                                                                    |

Abbildung 44: BIOS

#### 7.1.1 Display Auflösung einstellen

#### Display Chanel und Auflösung einstellen

#### Argon / Titanium

Folgende Einstellungen können im BIOS vorgenommen werden:

- 1. Reiter "Advanced" auswählen
- 2. "LVDS Configuration" auswählen
- 3. "LVDS Chanel Type" auswählen (Für Full HD Displays "Dual" einstellen)
- 4. "LCD Panel Type" auswählen
- 5. Auflösung einstellen
- 6. Speichern mit Tastendruck "F4" (Bestätigung mit "Yes")

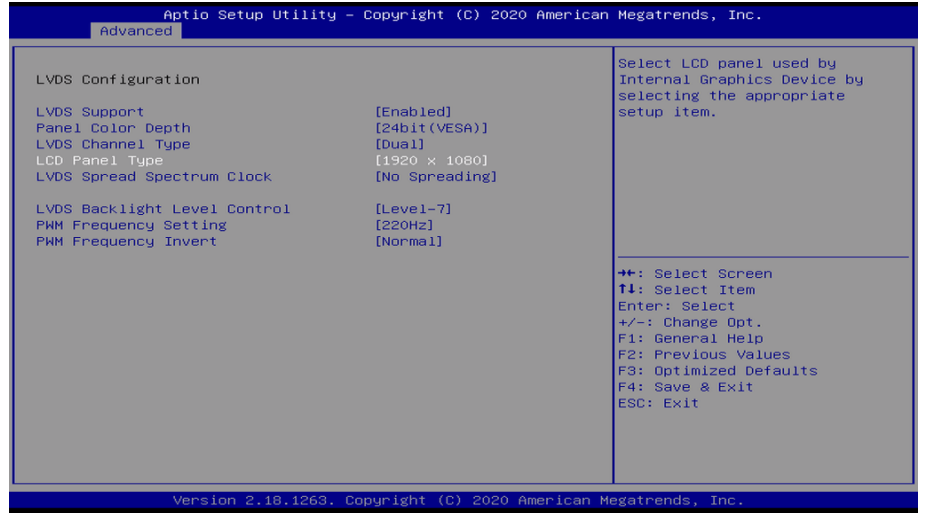

Abbildung 45: BIOS Display Auflösung

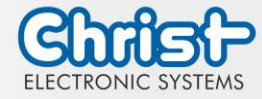

#### 7.1.2 COM Port einstellen

#### COM Port einstellen

#### Argon

Damit am COM Anschluss RS-232, RS-422 und RS-485 erkannt werden, müssen folgende Einstellungen im BIOS vorgenommen werden:

- 1. Reiter "Advanced" auswählen
- 2. "F81804 Super IO Configuration" auswählen
- 3. "Serial Port1 Configuration" auswählen
- 4. Einstellung im "Device Mode" vornehmen (RS-422 / RS-485 / RS-232)
- 5. Speichern mit Tastendruck "F4" (Bestätigung mit "Yes")

#### COM Port einstellen

#### Titanium

Damit am COM Anschluss RS-232, RS-422 und RS-485 erkannt werden, müssen folgende Einstellungen im BIOS vorgenommen werden:

- 1. Reiter "Advanced" auswählen
- 2. "F81804 Super IO Configuration" auswählen
- 3. "Serial Port 1 Configuration" auswählen
- 4. Unter "F81846 SERIAL PORT1 MODE SELECT" den Modus wählen (RS232, RS422, RS485)
- 5. Falls Modus RS422 oder RS485 gewählt wurde, können Einstellungen zu "RS422/RS485 Termination" oder "RTS Auto Flow Control" getroffen werden
- 6. Speichern mit Tastendruck "F4" (Bestätigung mit "Yes")

| Serial Port 1 Configuration       F81846 SERIAL PORT1 Lo         Serial Port       [Enabled]         Device Settings       ID=3F8h; IRQ=4;         Change Settings       [Auto]         F81846 SERIAL PORT1 MODE SELECT       [Rs232 Mode]         F81846 SERIAL PORT1 MODE SELECT       Rs485 Mode         Rs485 Mode       Rs422 Mode         Lect Screen       Lect Screen         Lect Item       Select         F31846 SERIAL PORTI MODE SELECT       F31846 SERIAL PORTI MODE SELECT | Aptio Setup Utility<br>Advanced | – Copyright (C) 2020 Amer    | rican Megatrends, Inc.                                                                                                    |
|----------------------------------------------------------------------------------------------------|---------------------------------|------------------------------|----------------------------------------------------------------------------------------------------|
| Serial Port [Enabled]<br>Device Settings ID=3F8h; IRQ=4;<br>Change Settings [Auto]<br>F81846 SERIAL PORTI MODE SELECT [RS232 Mode]<br>F81846 SERIAL PORTI MODE SELECT [RS232 Mode]<br>F82825 Mode<br>RS485 Mode<br>RS485 Mode<br>RS485 Mode<br>RS422 Mode<br>Iect Screen<br>let Item<br>Select<br>F1: General Help<br>F2: Previous Values<br>F4: Save & Exit<br>ESC: Exit                                                                                                    | Serial Port 1 Configuration     |                              | F81846 SERIAL PORT1 Loop                                                                                                    |
| Change Settings [Auto]<br>F81846 SERIAL PORTI MODE SELECT [RS232 Mode]<br>F81846 SERIAL PORTI MODE SELECT<br>RS485 Mode<br>RS485 Mode<br>RS422 Mode<br>Lect Screen<br>Lect Screen<br>Lect Item<br>Select<br>F1: General Help<br>F2: Previous Values<br>F3: Optimized Defaults<br>F4: Save & Exit<br>ESC: Exit                                                                                                    | Serial Port<br>Device Settings  | [Enabled]<br>IO=3F8h; IRQ=4; | Back/RS232/RS422/RS485 mode<br>select                                                                                                    |
| F81846 SERIAL PORTI MODE SELECT [RS232 Mode]<br>F81846 SERIAL PORTI MODE SELECT<br>RS435 Mode<br>RS425 Mode<br>RS422 Mode<br>Iect Screen<br>lect Item<br>Select<br>F1: General Help<br>F2: Previous Values<br>F3: Optimized Defaults<br>F4: Save & Exit<br>ESC: Exit                                                                                                    | Change Settings                 | [Auto]                       |                                                                                                    |
| F81946 SERIAL PORTI MODE SELECT<br>RS232 Mode<br>RS485 Mode<br>RS422 Mode<br>Lect Screen<br>Lect Item<br>Select<br>F1: General Help<br>F2: Frevious Values<br>F3: Optimized Defaults<br>F4: Save & Exit<br>ESC: Exit                                                                                                    |                                 |                              |                                                                                                    |
| Vareion 2, 18, 1962, Semunisht (S), 2020, Aremican Magathende, Tas                                                                                                    | R5232<br>R5485<br>R5422         | Rode<br>tode                 | Lect Screen<br>Lect Item<br>Select<br>+/-: Change Opt.<br>F1: General Help<br>F2: Previous Values<br>F3: Optimized Defaults<br>F4: Save & Exit<br>ESC: Exit |

Abbildung 46: BIOS COM Port Titanium

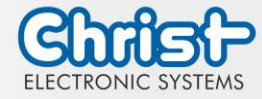

#### 7.1.3 Boot Priority einstellen

Boot Priority einstellen

#### Argon / Titanium

Wenn von einem USB Gerät gebootet werden soll, müssen im BIOS folgende Einstellungen vorgenommen werden:

- 1. Reiter "Boot" auswählen
- 2. Im "Boot mode select" "UEFI" wählen
- 3. Die "Boot Option #1" mit dem Tastendruck "Enter" öffnen
- 4. USB Gerät mit "Enter" auswählen
- 5. Speichern mit Tastendruck "F4" (Bestätigung mit "Yes")

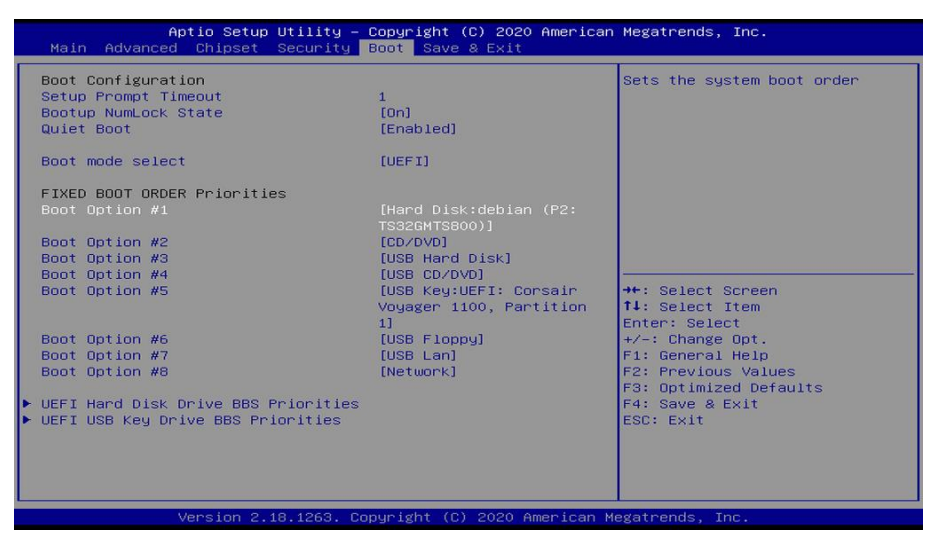

Abbildung 47: BIOS Boot Priority

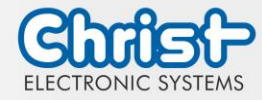

#### 7.2 BIOS Update

#### 7.2.1 Vorbereitung

Kopieren Sie die AMI BIOS Update Files auf einen USB Stick.

Die benötigten Dateien erhalten Sie von Christ Electronic Systems. Diese sind für Argon und Titanium gleich.

- efi
- flash.nsh
- fparts.txt
- Fpt.efi
- Titanium-200826a-S1M.bin (Diese .bin ist nur ein Beispiel, die Datei kann auch anders heißen)

#### 7.2.2 Update durchführen

Stecken Sie den bootfähigen USB Stick mit den benötigten Dateien ins Gerät.

Setzen Sie den USB Stick im BIOS in die Hard Disk Boot Priority. Den Ablauf können Sie unter Boot Priority nachlesen.

Das EFI Update Script wird automatisch auf dem USB-Stick erkannt und startet den Updatevorgang.

Weitere Vorgehensweise Argon

• Die Frage "Enter 'q' to quit, any other key to continue:" mit Enter bestätigen

Abbildung 48: Argon BIOS Update

- Die Frage "Do you want to continue? Y/<N> or q to quit:" mit "y" bestätigen
- Das Update wird ausgeführt
- Die Meldung "FPT Operation Successful" zeigt den erfolgreichen Abschluss an

FPT Operation Successful.

Abbildung 49: Argon BIOS Update successful

- Unterbrechen Sie die Spannungsversorgung
- Stellen Sie die Spannungsversorgung wieder her und gehen Sie erneut ins BIOS (keinen Neustart durchführen)
- Mit der Taste F3 die Frage "Load Optimized Defaults" mit "Yes" bestätigen
- Mit der Taste F4 speichern und beenden

#### Weitere Vorgehensweise Titanium

• Die Frage "Enter 'q' to quit, any other key to continue:" mit Enter bestätigen

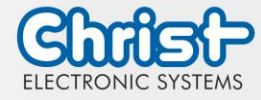

If you don't want to update, press 'q', else press any key to update! Enter 'q' to quit, any other key to continue: \_

Abbildung 50: Titanium BIOS Update

- Das Update wird ausgeführt
- Die Meldung "FPT Operation Successful" zeigt den erfolgreichen Abschluss an

FPT Operation Successful. Done! Please turn off the syste

Abbildung 51: Titanium BIOS Update successful

- Entfernen Sie die Spannungsversorgung
- Stellen Sie sie wieder her und gehen Sie erneut ins BIOS (keinen Neustart durchführen)
- Mit der Taste F3 die Frage "Load Optimized Defaults" mit "Yes" bestätigen
- Mit der Taste F4 speichern und beenden

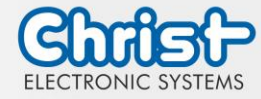

#### 7.3 OBS Client

#### 7.3.1 Aktivierung des OBS Client

Der OBS Client ist standardmäßig deaktiviert.

Um den OBS Client zu aktivieren, folgende Schritte ausführen:

- 1. Task Manager starten
- 2. Reiter "Startup" öffnen
- 3. "Hardware Monitor Utility for IBASE" auswählen und mit einem Klick auf "Enable" aktivieren

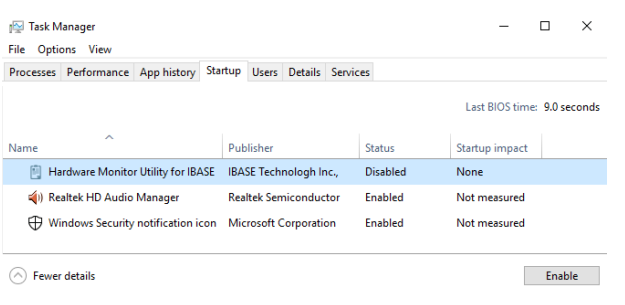

Abbildung 52: Task Manager - OBS Client aktivieren

4. Neustart des Geräts durchführen

#### 7.3.2 Funktionen des OBS Client

Um den OBS Client zu starten, die Taskleiste erweitern und einen Klick auf das Schlüsselsymbol ausführen.

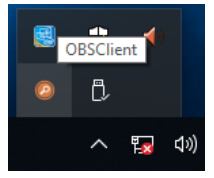

Abbildung 53: OBS Client starten

Diese Funktionen bietet der OBS Client:

#### System Information

Die System Information bietet Informationen über den Prozessor und das Betriebssystem.

| Ø Observer         | -                                                                                                    | × |
|--------------------|----------------------------------------------------------------------------------------------------|---|
| System Information | Processor                                                                                                    |   |
| Hardware Monitor   | Name : Intel(R) Celeron(R) CPU N3350 @ 1.10GHz<br>Processor ID : BFEBFBFF000506C9<br>Number OfLogical Processors : 2 |   |
|                    | Operating System<br>Caption : Microsoft Windows 10 Enterprise LTSC<br>Version : 10.0.17763<br>Build Number : 17763   |   |
|                    |                                                                                                    |   |

Abbildung 54: OBS Client System Information

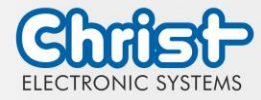

#### Hardware Monitor

Die Kategorie Hardware Monitor gibt die ungefähren Temperaturen des Prozessors und der Peripherie an.

| Ø Observer         |                     |        |                     | -     |   | × |
|--------------------|---------------------|--------|---------------------|-------|---|---|
| System Information | Processor           |        |                     |       |   |   |
| Hardware Monitor   | Temperature         | 40 'C  | Fan Speed           | 0 RPM | , |   |
| Settings           | Porphorial          | 1.2000 | VID                 | 0.000 |   |   |
|                    | Perphenal           |        |                     |       |   |   |
|                    | Temperature<br>+ 5V | 43 'C  | Fan Speed<br>5.003V | 0 RPM |   |   |
|                    |                     |        |                     |       |   |   |
|                    |                     |        |                     |       |   |   |
|                    |                     |        |                     |       |   |   |

Abbildung 55: OBS Client Hardware Monitor

#### Settings

Im Bereich Settings können verschiedene Einstellungen vorgenommen werden.

| Ø Observer                                     |                                      |                                   |                   | -          | × |
|------------------------------------------------|--------------------------------------|-----------------------------------|-------------------|------------|---|
| System Information  Hardware Monitor  Settings | Processor<br>Vcore (<br>High<br>3500 | Peripheral<br>mV)<br>Low<br>\$500 | Temperature & Fan | Log<br>Low |   |

Abbildung 56: OBS Client Settings

#### 7.4 Redo Backup and Recovery

Die Anleitung für Christ Redo Backup and Recovery kann im Download Bereich der Christ Webseite aufgerufen werden: Downloads

#### 7.5 Enhanced Write Filter EWF

Die Anleitung die EWF und UWF Filter zu setzen kann im Download Bereich der Christ Webseite aufgerufen werden: Downloads

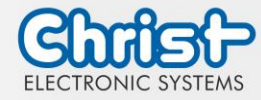

#### 8 Instandhaltung

Im folgenden Kapitel werden Maßnahmen zur Instandhaltung beschrieben, die von einem qualifizierten Endanwender selbst vorgenommen werden können.

### ACHTUNG

Angriff der Dichtungen, Schäden am Gehäuse

Verlust der IP-Schutzklasse

Es darf keine dauerhafte Belastung durch Mittel mit großen Anteilen an Ölen und Fetten bestehen.

#### 8.1 Reinigung

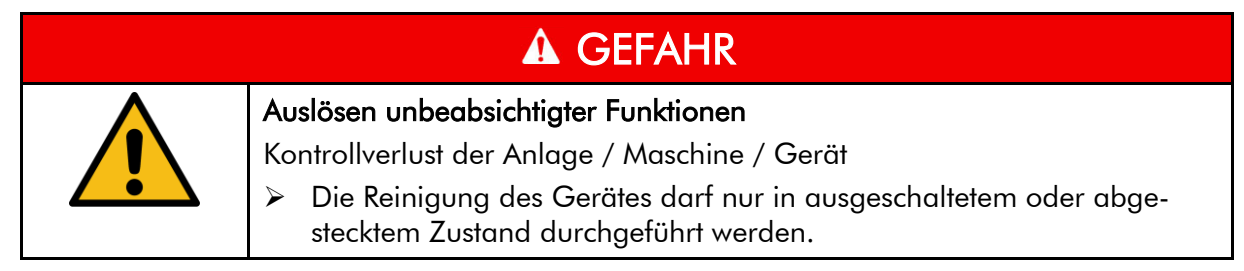

Zum Reinigen des Geräts ist ein weiches Tuch zu verwenden, das mit Spülmittellösung oder Bildschirmreiniger befeuchtet ist.

Das Reinigungsmittel darf nicht direkt auf das Gerät aufgebracht werden. Auf keinen Fall dürfen aggressive Lösungsmittel, Chemikalien oder Scheuermittel verwendet werden.

#### 8.2 Wartung

Es bedarf keiner Wartung seitens des Benutzers.

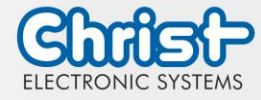

#### 9 Technische Daten

In diesem Kapitel sind die technischen Daten zusammengefasst.

#### 9.1 Mechanische Eigenschaften

Die Gewichtsangaben sind maximale Richtwerte. Sie werden in der Einheit Kilogramm angegeben [kg].

|       | VESA | VESA Automa-<br>tion | Front Panel | Open Frame |
|-------|------|----------------------|-------------|------------|
| 7"    | 1,4  |                      | 1,4         |            |
| 10.1" | 2,3  |                      | 2,3         | 1,9        |
| 10.4" | 2,3  |                      | 2,3         | tbd        |
| 12.1" | 2,7  |                      | 2,7         | tbd        |
| 13.3" | 2,8  | tbd                  | 2,7         | tbd        |
| 15"   | 3,7  |                      | 3,7         | tbd        |
| 15.6" | 3,8  | 4,5                  | 3,8         | tbd        |
| 18.5" | 4,9  | 5,8                  | 4,7         | tbd        |
| 21.5" | 5,9  | 7,0                  | 5,7         | tbd        |
| 24"   | 6,5  | 7,6                  | 6,3         | tbd        |

Tabelle 37: Gewichtsangaben

Bei IP65 rückseitig, muss die oben genannte Gewichtsangabe um den entsprechenden Wert ergänzt werden:

| VESA            | 0,5 kg |
|-----------------|--------|
| VESA Automation | 0,6 kg |

Tabelle 38: IP65 Gewicht

#### 9.2 Elektrische Eigenschaften

| Versorgungsspannung          | 9,6 VDC 28,8 VDC                                                                 |
|------------------------------|----------------------------------------------------------------------------------|
| Leistungsaufnahme            | Siehe Tabelle Leistungsaufnahme                                                  |
| Anlaufstrom (lastunabhängig) | max. 70A für 80 µs (Verwendetes Netzteil: FSP060-<br>DAAN3)                      |
| Ausführung Netzteil          | SELV                                                                             |
| Erdung                       | Funktionserdung (Leiterquerschnitt ist identisch zu den Ver-<br>sorgungsleitern) |
| Batterielebensdauer          | 4 Jahre (bei ständig ausgeschaltetem Betrieb)                                    |

Tabelle 39: Elektrische Eigenschaften

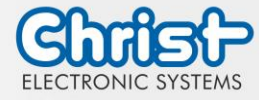

#### 9.3 Leistungsaufnahme

| Displaygröße | Leistungsaufnahme |
|--------------|-------------------|
| 7"           | bis 55 W          |
| 10.1"        | bis 60 W          |
| 10.4"        | bis 55 W          |
| 12.1"        | bis 65 W          |
| 13.3"        | bis 70 W          |
| 15"          | bis 65 W          |
| 15.6"        | bis 70 W          |
| 18.5"        | bis 80 W          |
| 21.5"        | bis 75 W          |
| 24"          | bis 75 W          |

Tabelle 40: Leistungsaufnahme

#### ACHTUNG

#### Angaben sind Maximalwerte

Peripherie wird berücksichtigt (z.B. 1 x USB 2.0 benötigt 2,5 W)

#### 9.4 Elektromagnetische Verträglichkeit

| Störaussendung                                       | EN55032 Klasse A                                                                                  |
|------------------------------------------------------|---------------------------------------------------------------------------------------------------|
| Störfestigkeit der Versorgungs-<br>leitung DC        | ±2 kV nach IEC 61000-4-4; Burst<br>± 0,5 kV nach IEC 61000-4-5; Surge unsymmetrisch               |
| Störfestigkeit der Signalleitun-<br>gen              | ±1 kV nach IEC 61000-4-4; Burst                                                                   |
| ESD                                                  | ± 4 kV Kontaktentladung nach EN61000-4-2<br>± 8 kV Luftentladung nach EN 61000-4-2                |
| Störfestigkeit gegen kabelge-<br>bunde Einstrahlung  | 3 V 150 kHz – 80 MHz, 80% AM nach IEC 61000-4-6                                                   |
| Störfestigkeit gegen hochfre-<br>quente Einstrahlung | 3 V/m 80 MHz – 1 GHz, 80% AM nach IEC 61000-4-3<br>3 V/m 1 GHz – 6 GHz, 80% AM nach IEC 61000-4-3 |

Tabelle 41: Elektromagnetische Verträglichkeit

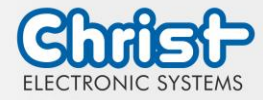

#### 9.5 Umweltbedingungen

| Umgebungstemperatur Stan-<br>dard                   | 0 ~ 50 °C                                                                                                    |
|-----------------------------------------------------|----------------------------------------------------------------------------------------------------|
| Umgebungstemperatur Abwei-<br>chend                 | $0 \sim 40 \ ^\circ C$ (siehe gerätespezifisches Datenblatt)                                                                                                    |
| Lagertemperatur                                     | -10 ~ 70 °C                                                                                                    |
| Luftfeuchtigkeit                                    | 5 ~ 80 % (nicht kondensierend)                                                                                                    |
| Schutzklasse Standard                               | IP65 (IP20 rückseitig)                                                                                                    |
| Schutzklasse Abweichend                             | IP65 (siehe gerätespezifisches Datenblatt)                                                                                                    |
| Erschütterungsfestigkeit<br>(Vibration Sinusförmig) | EN 60068-2-6:<br>59 Hz bei einer Einzelamplitude von 1,5 mm<br>9200 Hz feste Beschleunigung: 30 m/s <sup>2</sup><br>X, Y, Z Richtungen für 10 Zyklen (ca. 10 Minuten) |
| Erschütterungsfestigkeit<br>(Schock)                | EN 60068-2-27<br>70 m/s², X, Y, Z Richtungen für 3 Mal:                                                                                                    |
| Transport und Lagerung                              | Durch eine geeignete Verpackung, kann die Erschütterung<br>erhöht werden                                                                                              |
| max. Aufstellhöhe                                   | 2000 m                                                                                                    |
| Kühlungsmethode                                     | Natürliche Luftkonvektion                                                                                                    |

Tabelle 42: Umweltbedingungen

#### ACHTUNG

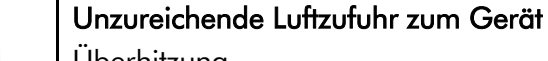

- Überhitzung

   Gerät niemals ganz bedecken oder in einem kleinen und ungelüfteten
  - Gehäuse betreiben

#### 9.6 Temperaturtest

Die Angaben zur Umgebungstemperatur und der Luftfeuchtigkeit wurden unter worst-case Bedingungen ermittelt. Die maximale Auslastung des Systems wurde durch den BurnInTest von PassMark Software Pty Ltd verwirklicht.

Der Test verlief unter 100 % Auslastung von:

- CPU
- RAM
- 2D und 3D Grafik (nur bei x86)
- Displayhelligkeit

#### 9.7 IP-Schutzklasse

Die Schutzklasse kann nur unter folgenden Bedingungen gewährleistet werden:

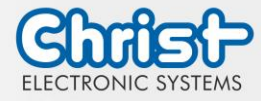

- Korrekte Montage des Gerätes
- Montage aller Abdeckungen und Komponenten an den Schnittstellen
- Einhaltung aller Umgebungsbedingungen

#### 9.8 Display Eigenschaften

| Farbtiefe                                | 8 bit                |
|------------------------------------------|----------------------|
| Lebensdauer                              | min. 50.000 Stunden  |
| Blickwinkel<br>(rechts/links/oben/unten) | min. 85°/85°/85°/85° |
| Hintergrundbeleuchtung                   | LED                  |
| Touch Technologie                        | PCAP                 |

Tabelle 43: Display Eigenschaften

| ACHTUNG |                                                                                                    |  |
|---------|----------------------------------------------------------------------------------------------------|--|
|         | <b>Pixelfehler</b><br>Displays können auf Grund des Fertigungsprozesses fehlerhafte Bild-<br>punkte (Pixelfehler) enthalten. Diese stellen keinen Anspruch auf Reklama-<br>tion oder Gewährleistung dar. |  |

Die Produktnorm ISO 9241-307:2009 definiert, auf internationaler Ebene, die maximal möglichen Pixelfehler in einem LC-Display. In dieser Norm wird, unter Betrachtung differenzierender Pixelfehlerklassen, zwischen verschiedenen Fehlertypen unterschieden.

Es gibt die folgenden Pixelfehlerklassen mit jeweils drei unterschiedlichen Fehlertypen:

#### Maximal zulässige Fehler pro 1 Mio. Pixel nach ISO 9241-307:2009

| Fehlerklasse | Fehlertyp 1<br>Pixel ständig<br>leuchtend | Fehlertyp 2<br>Pixel ständig<br>dunkel | Fehlertyp 3<br>Subpixel ständig<br>leuchtend | Fehlertyp 4<br>Subpixel ständig<br>dunkel |
|--------------|-------------------------------------------|----------------------------------------|----------------------------------------------|-------------------------------------------|
| 0            | 0                                         | 0                                      | 0                                            | 0                                         |
| I            | 1                                         | 1                                      | n = 0 bis 2<br>2 - n                         | 2 x n + 1                                 |
| II           | 2                                         | 2                                      | n = 0 bis 5<br>5 - n                         | 2 x n                                     |
| III          | 5                                         | 15                                     | max. 50                                      | max. 50                                   |
| IV           | 50                                        | 150                                    | max. 150                                     | max. 150                                  |

#### Warum diese Fehlerklassifizierungen?

Jedes Pixel eines Displays besteht aus drei Subpixeln. Diese Sub-Pixel weisen die Grundfarben Rot, Grün und Blau auf und sorgen durch die Kombination der Grundfarben für ein breites Spektrum an darstellbaren Farben.

Betrachtet man beispielsweise eine Displayauflösung von 1280 x 800 Pixeln, ergeben sich hieraus 1.024000 Pixel oder 3.072000 Sub-Pixel. Das bedeutet, das gesamte Display besteht aus

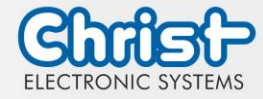

3.072000 einzelnen Transistoren (Sub-Pixel) auf einer Grundfläche von 261,1mm x 163,2mm.

Diese Zahlen verdeutlichen, dass es selbst nach dem heutigen Fertigungsstandard nicht möglich ist, gezielt fehlerfreie Displays zu produzieren.

Die Christ Electronic Systems GmbH passt sich daher den entsprechenden Anforderungen der meisten internationalen Hersteller an. Die Displays müssen immer der Fehlerklasse II entsprechen. Ist die zulässige Anzahl von Fehlern der Pixelfehlerklasse II nicht überschritten, liegt auch kein reklamationsfähiger "Ausfall" des Displays vor.

In Bezug auf das Rechenbeispiel dürften folgende Fehler auftreten:

- Max. 2 ständig leuchtende und 2 ständig dunkele Pixel
- Max. 5 ständig leuchtende oder 10 ständig schwarze Sub-Pixel

Einbrennverhalten auf Displays vermeiden

# 0

Sich nicht verändernde dargestellte Bilder

"Bildschatten", "Geisterbilder" entstehen

Wechselnde dargestellte Bilder, Bildschirmschoner, Energiesparmodus

Bei LC-Displays kann es unter Umständen zu sogenannten "Geisterbildern" oder "Bildschatten" kommen. Als solche werden Bilder bezeichnet, die vom vorhergehenden Bild bestehen bleiben, sich gefühlt in das Display "einbrennen". Diese bleiben nicht für immer bestehen. Wenn "Bildschatten" entstehen, sollte das Gerät für einen längeren Zeitraum abgeschaltet werden, somit verschwindet das eingebrannte Bild.

ACHTUNG

Zur Vermeidung von "Geisterbildern" oder "Bildschatten" werden folgende Verhaltensweisen empfohlen:

- Stellen Sie keine stehenden Bilder über einen ausgedehnten Zeitraum dar
- Wechseln Sie stehende Bilder in kurzen Abständen
- Schalten Sie das Gerät aus oder nutzen Sie den Energiesparmodus, wenn Sie es nicht brauchen
- Nutzen Sie die Funktion Bildschirmschoner

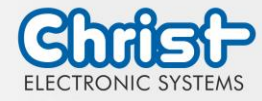

#### 10 Normen und Zulassungen

Das Gerät erfüllt die folgenden Anforderungen.

#### 10.1 CE-Kennzeichnung

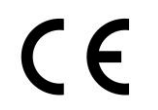

Das Gerät ist nach den geltenden EU-Richtlinien und den dazugehörigen harmonisierten Normen geprüft.

#### 10.2 RoHS

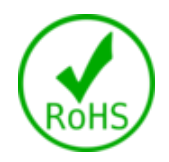

Das Gerät erfüllt die Anforderung der EU-Richtlinie RoHS 2011/65/EU.

#### 10.3 Elektromagnetische Verträglichkeit

Das Gerät erfüllt die Anforderungen der EU-Richtlinie 2014/30/EU zur elektromagnetischen Verträglichkeit mit den unten aufgeführten harmonisierten Normen:

| EN 55032: 2015 Class A | Elektromagnetische Verträglichkeit von Multimediageräten<br>und -einrichtungen - Anforderungen an die Störaussen-<br>dung |
|------------------------|----------------------------------------------------------------------------------------------------|
| EN 55035: 2017         | Elektromagnetische Verträglichkeit von Multimediageräten<br>- Anforderungen zur Störfestigkeit                            |

#### 10.4 Umweltgerechte Entsorgung

Das Gerät darf nicht im Hausmüll entsorgt werden.

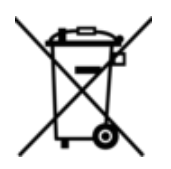

Das Gerät erfüllt die Anforderung der EU-Richtlinie WEEE 2012/19/EU, die durch das Symbol mit der durchgestrichenen Mülltonne symbolisiert wird.

Um umweltgerechtes Recycling zu ermöglichen, müssen die verschiedenen Werkstoffe voneinander getrennt werden.

Die Entsorgung muss nach den gültigen gesetzlichen Regelungen erfolgen.

| Bestandteil                         | Entsorgung                   |
|-------------------------------------|------------------------------|
| Gehäuse                             | Metall Recycling             |
| Elektronik                          | Elektronik Recycling         |
| Papier / Kartonage-Verpa-<br>ckung  | Papier / Kartonage Recycling |
| Kunststoff-Verpackungsmate-<br>rial | Kunststoff Recycling         |

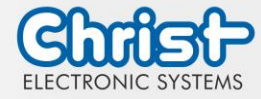

#### 11 Technischer Support

Trotz höchster Qualitätsansprüche und ausführlicher Funktionstests aller unserer Produkte, kann es im täglichen Umgang mit unseren Geräten immer zu Beschädigungen oder zum Ausfall eines Verschleißteils kommen. Der Ausfall einer Maschine in der Produktion kostet viel Geld. Deshalb werden Reklamationsfälle bei der Firma Christ so schnell wie möglich bearbeitet.

Sie können das Gerät ohne Vorankündigung zu uns schicken. Wichtig ist lediglich das Reparaturbegleitschreiben auszufüllen und dem Touch Panel oder IPC beizulegen, damit die Serviceabteilung schnell mit der Reparatur beginnen kann.

Wenn das Gerät eintrifft durchläuft es einen definierten Prozess, der alle Vorgänge eindeutig dokumentiert und den jeweiligen Stand nachvollziehbar macht.

Sobald Ihr Panel oder IPC in unserem System registriert ist, erhalten Sie eine Eingangsbestätigung, damit auch Sie einen genauen Überblick erhalten.

Der Technische Support kann wie folgt kontaktiert werden:

Service, Reparatur und Technischer Support

Telefon: +49 8331 8371-500

Fax: +49 8331 8371-497

E-Mail: service@christ-es.de

Oder direkt über die Homepage. Christ Service

#### 11.1 Gerätesiegel

Auf jedem Geräte der Firma Christ ist ein Gerätesiegel angebracht, um nachweisen zu können, ob das Gerät von einer dritten Person geöffnet wurde. Im Falle eines Defektes, öffnen Sie das Gerät bitte nicht, sondern wenden Sie sich an unseren Service. Dieser wird mit Ihnen das weitere Vorgehen besprechen.

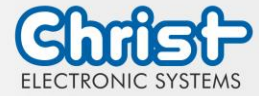

Betriebsanleitung

### Abbildungsverzeichnis

| Abbildung 1: VESA Frontseite                                            | 9   |
|-------------------------------------------------------------------------|-----|
| Abbildung 2: VESA Rückseite                                             | 9   |
| Abbildung 3: VESA IP65 Frontseite                                       | 9   |
| Abbildung 4: VESA IP65 Rückseite                                        | 9   |
| Abbildung 5: Dimensionen VESA                                           | 10  |
| Abbildung 6: Dimensionen VESA Rückseite                                 | 10  |
| Abbildung 7: VESA IP65 Cover                                            | 11  |
| Abbildung 8: VESA Automation Frontseite                                 | 12  |
| Abbildung 9: VESA Automation Rückseite                                  | 12  |
| Abbildung 10: VESA Automation IP65 Frontseite                           | 13  |
| Abbildung 11: VESA Automation IP65 Rückseite                            | 13  |
| Abbildung 12: Dimensionen VESA Automation                               | 13  |
| Abbildung 13: Dimensionen VESA Automation Rückseite                     | 14  |
| Abbildung 14: VESA Automation IP65 Cover                                | 14  |
| Abbildung 15: Front Panel Frontseite                                    | 20  |
| Abbildung 16: Front Panel Rückseite                                     | 20  |
| Abbildung 17: Dimensionen Front Panel                                   | 20  |
| Abbildung 18: Dimensionen Front Panel Rückseite                         | 21  |
| Abbildung 19: Dimensionen Front Panel Cutout                            | 21  |
| Abbildung 20: Open Frame Frontseite                                     | 22  |
| Abbildung 21: Open Frame Rückseite                                      | 22  |
| Abbildung 22: Dimensionen Open Frame                                    | 23  |
| Abbildung 23: Dimensionen Open Frame Rückseite                          | 23  |
| Abbildung 24: Dimensionen Open Frame Ausschnitt Gegenplatte             | 24  |
| Abbildung 25: Dimensionen Open Frame Ausschnitt Front- und Distanzplatt | e24 |
| Abbildung 26: Einbau Open Frame Cutout                                  | 25  |
| Abbildung 27: Anschluss Spannungsversorgung                             | 35  |
| Abbildung 28: Montage VESA Schritt 1                                    | 36  |
| Abbildung 29: Montage VESA Endsituation                                 | 36  |
| Abbildung 30: Montage VESA IP65 Ausgangssituation                       | 37  |
| Abbildung 31: Montage VESA IP65 Schritt 1                               | 37  |
| Abbildung 32: Montage VESA IP65 Schritt 2                               | 37  |
| Abbildung 33: Montage VESA IP65 Schritt 3                               | 37  |
| Abbildung 34: Montage VESA IP65 Schritt 4                               | 38  |
| Abbildung 35: Montage VESA IP65 Endsituation                            | 38  |
| Abbildung 36: Montage Front Panel Schritt 1                             | 39  |
| Abbildung 37: Montage Front Panel Schritt 2                             | 39  |
| Abbildung 38: Montage Front Panel Schritt 3                             | 40  |
| Abbildung 39: Montage Open Frame Schritt 1                              | 41  |
| Abbildung 40: Montage Open Frame Schritt 2                              | 41  |

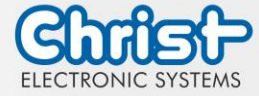

### Betriebsanleitung

| Abbildung 41: Montage Open Frame Schritt 3         | 42 |
|----------------------------------------------------|----|
| Abbildung 42: Standfuß groß                        | 45 |
| Abbildung 43: Standfuß klein                       | 45 |
| Abbildung 44: BIOS                                 | 47 |
| Abbildung 45: BIOS Display Auflösung               | 47 |
| Abbildung 46: BIOS COM Port Titanium               | 48 |
| Abbildung 47: BIOS Boot Priority                   | 49 |
| Abbildung 48: Argon BIOS Update                    | 50 |
| Abbildung 49: Argon BIOS Update successful         | 50 |
| Abbildung 50: Titanium BIOS Update                 | 51 |
| Abbildung 51: Titanium BIOS Update successful      | 51 |
| Abbildung 52: Task Manager - OBS Client aktivieren | 52 |
| Abbildung 53: OBS Client starten                   | 52 |
| Abbildung 54: OBS Client System Information        | 52 |
| Abbildung 55: OBS Client Hardware Monitor          | 53 |
| Abbildung 56: OBS Client Settings                  | 53 |

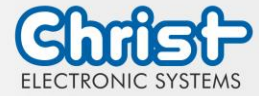

Betriebsanleitung

### Tabellenverzeichnis

| Tabelle 1: Historie                                                    | 5           |
|------------------------------------------------------------------------|-------------|
| Tabelle 2: Systemübersicht Argon                                       | 8           |
| Tabelle 3: Systemübersicht Titanium                                    | 8           |
| Tabelle 4: VESA Frontseite und VESA Rückseite                          | 9           |
| Tabelle 5: VESA IP65 Frontseite und VESA IP65 Rückseite                | 9           |
| Tabelle 6: Dimensionen VESA                                            | 11          |
| Tabelle 7: VESA Automation Frontseite und VESA Automation Rückseite    | 12          |
| Tabelle 8: VESA Automation IP65 Frontseite und VESA Automation IP65 Rü | ickseite 13 |
| Tabelle 9: Dimensionen VESA Automation                                 | 14          |
| Tabelle 10: Front Panel Frontseite und Front Panel Rückseite           | 20          |
| Tabelle 11: Dimensionen Front Panel                                    | 21          |
| Tabelle 12: Dimensionen Front Panel Cutout                             | 22          |
| Tabelle 13: Open Frame Frontseite und Open Frame Rückseite             | 22          |
| Tabelle 14: Dimensionen Open Frame                                     | 24          |
| Tabelle 15: Dimensionen Open Frame Cutout                              | 24          |
| Tabelle 16: Pinbelegung Versorgungsstecker schraubbar                  | 26          |
| Tabelle 17: Pinbelegung USB 2.0                                        | 26          |
| Tabelle 18: Pinbelegung USB 3.0                                        | 27          |
| Tabelle 19: Pinbelegung Ethernet                                       | 27          |
| Tabelle 20: Pinbelegung WLAN                                           | 27          |
| Tabelle 21: Pinbelegung Serial Anschluss Titanium                      | 28          |
| Tabelle 22: Pinbelegung Serial Anschluss Celeron N3350 Argon           | 29          |
| Tabelle 23: Pinbelegung USV                                            | 29          |
| Tabelle 24: Pinbelegung Display Port                                   | 30          |
| Tabelle 25: Pinbelegung Phoenix DMCV 1,5/19-G1F-3,5-P20THR             | 31          |
| Tabelle 26: Pinbelegung Phoenix DMCV 1,5/8-G1F-3,5-LR P20THR           | 32          |
| Tabelle 27: USV Pufferdauer                                            | 32          |
| Tabelle 28: Erweiterung Ethernet und USB                               | 33          |
| Tabelle 29: Wireless LAN                                               | 33          |
| Tabelle 30: Erweiterung seitlich USB 2.0                               | 33          |
| Tabelle 31: Erweiterung seitlich USB 3.0                               | 33          |
| Tabelle 32: Erweiterung seitlich Ein- / Ausschalter                    | 33          |
| Tabelle 33: Netzteil                                                   | 45          |
| Tabelle 34: Standfuß groß                                              | 45          |
| Tabelle 35: Standfuß klein                                             | 45          |
| Tabelle 36: BIOS                                                       | 46          |
| Tabelle 37: Gewichtsangaben                                            | 55          |
| Tabelle 38: IP65 Gewicht                                               | 55          |
| Tabelle 39: Elektrische Eigenschaften                                  | 55          |
| Tabelle 40: Leistungsaufnahme                                          | 56          |

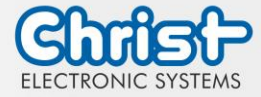

### Betriebsanleitung

| Tabelle 41: Elektromagnetische Verträglichkeit | 56 |
|------------------------------------------------|----|
| Tabelle 42: Umweltbedingungen                  | 57 |
| Tabelle 43: Display Eigenschaften              | 58 |